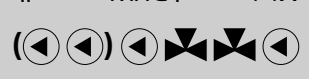

Nixing and DHW controller

ECL Comfort **bind s'relleten** 

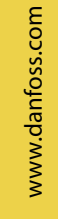

VI.JD.T2.02 2006.12

**997** 

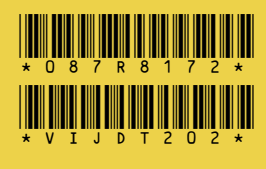

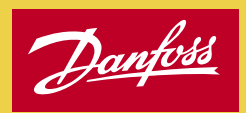

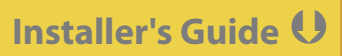

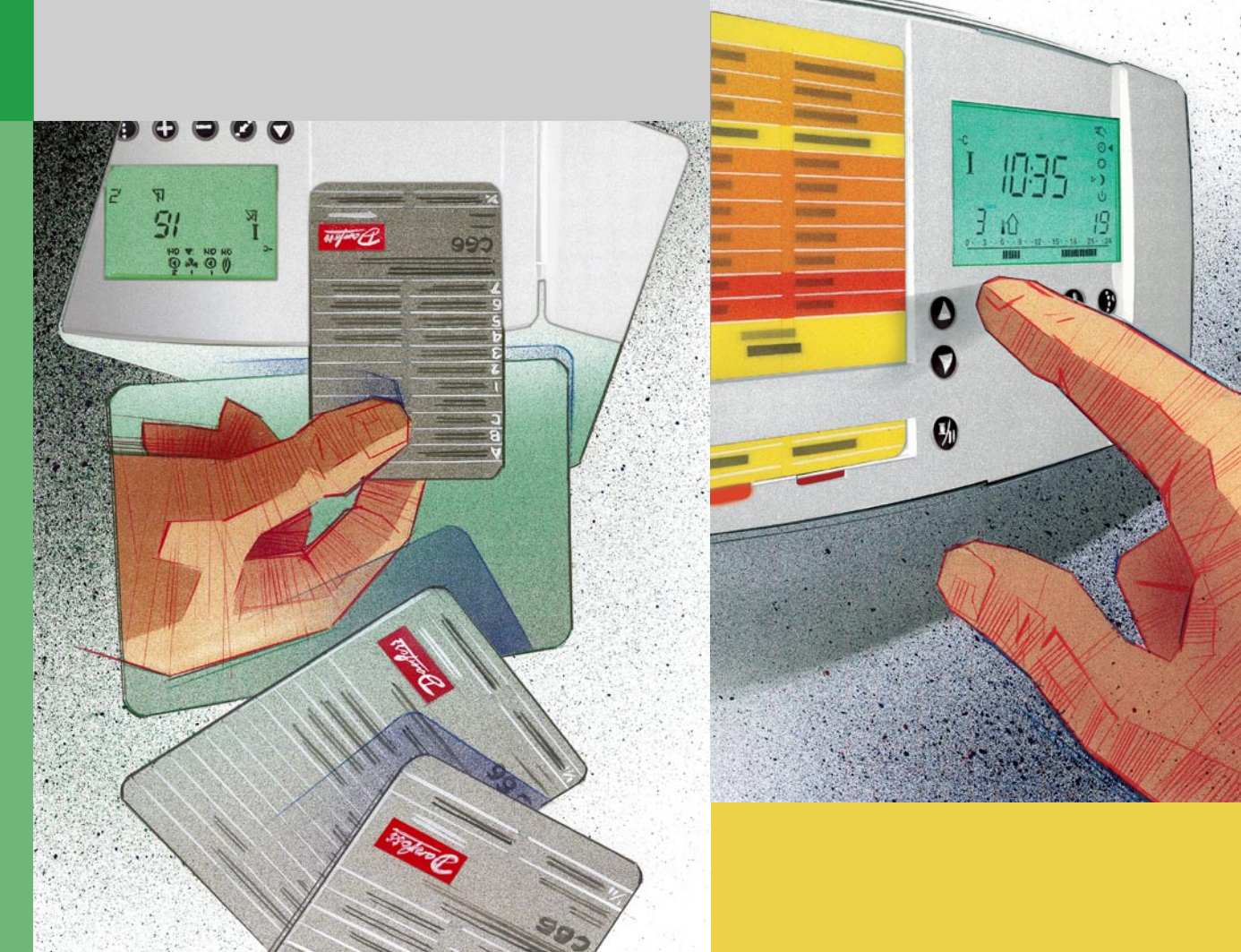

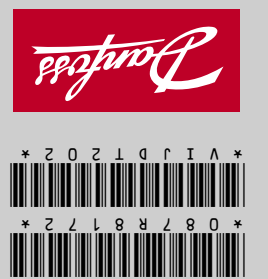

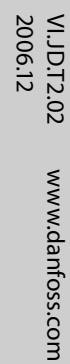

L66

# ECL Comfort User's Guide

|    | · · · · · · · · · · · · · · · · · · · |
|----|---------------------------------------|
| M2 | Motorized control valve, circuit II   |

- P2-2 ECA 73 / 80 / 86, circulation pump 2, DHW, circuit II M1 Motorized control valve, circuit I
- P1-2 ECA 73 / 80 / 86, circulation pump 1, DHW, circuit II

- P2-1 Circulation pump 2, heating, circuit I

- P1-1 Circulation pump 1, heating, circuit I
- S6 DHW return temperature sensor, circuit II
- S5 DHW flow temperature sensor, circuit II
- S4 Return temperature sensor, circuit I
- S3
- Flow temperature sensor
- Outdoor temperature sensor

S1

List of components: ECL Comfort 301

diagram of a standard heating system, feel free to sketch an outline for comparison. Adaptation of systems, see section 10.

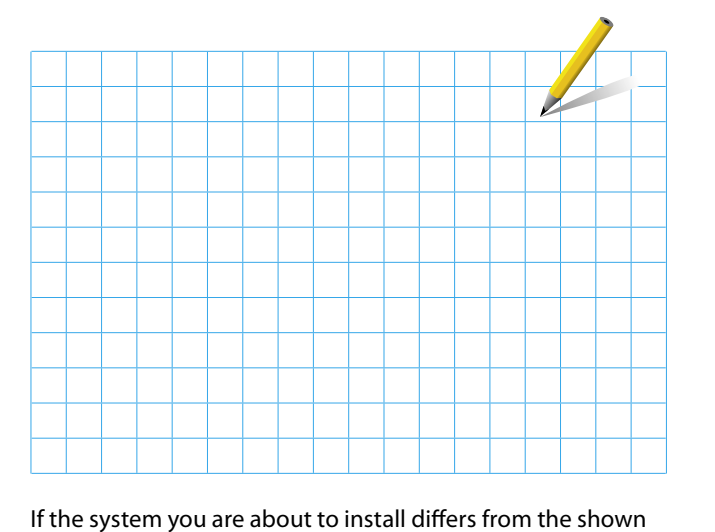

The shown diagram is a fundamental and simplified example and does not contain all components that are necessary in a system.

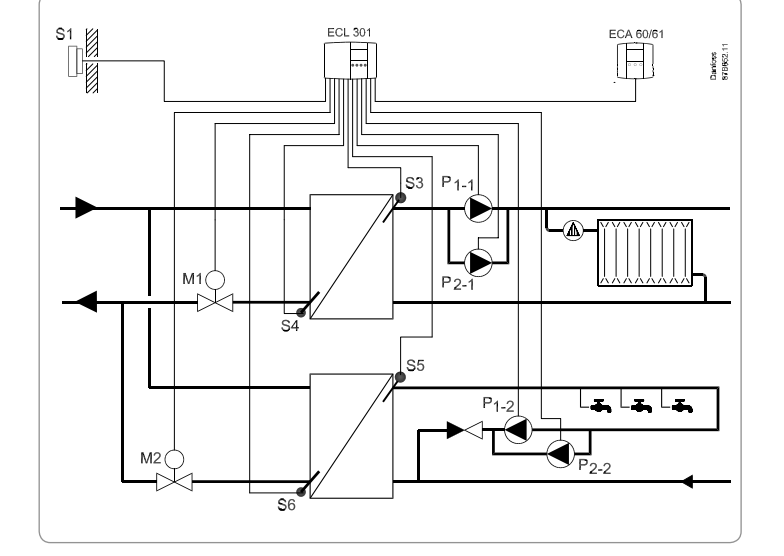

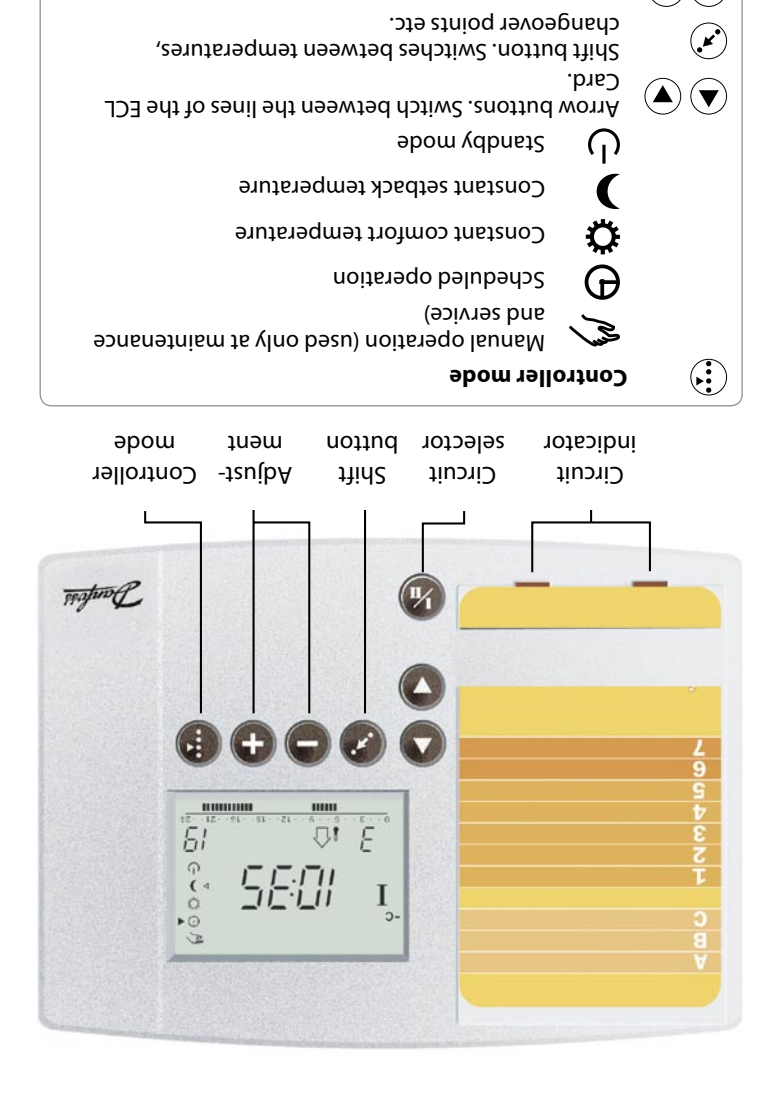

| 991 (stinu bello | indications, contro | velqsiO |
|------------------|---------------------|---------|

This guide is associated with ECL Card 08784875

v[lufares and observe these instructions carefully.

qualified and authorized personnel only.

:əţDQ

:/g

:uəjjpşsuj

Safety Note

| NO = NO    | E: R3 Blank = OFF                                                                                                    |
|------------|----------------------------------------------------------------------------------------------------|
| ▼ = Closes | <b>D</b> : M2 ▲ Opens                                                                                                    |
| NO = NO    | C: P2-1 Blank = OFF                                                                                                    |
| ▼ = Closes | sn9qO = ▲ fM : <b>8</b>                                                                                                    |
| NO = NO    | A: P1-1 Blank = OFF                                                                                                    |
|            | $\begin{array}{c c} F & B & C & D & E \\ \hline ON & A & ON & A & ON \\ \bullet & J & \bullet & J & \bullet & ON \\ J & J & J & J & J & J \end{array}$ |

Circuit selector for switching between the circuits.

Adjust temperatures and values etc.

Necessary assembly, start-up, and maintenance work must be performed by

To avoid injury of persons and damages to the device, it is absolutely

## **Table of Contents**

#### Sections in the Installer's Guide

The documentation for the ECL Comfort controller is composed of numbered sections. Only sections relevant to your ECL Comfort controller are included here.

Before you start

#### Installation

- 10 Identifying the system type
- 11 Mounting the ECL Comfort controller
- 12 Electrical connections 230 V a.c.
- 14 Connecting and placing the temperature sensors
- 15 Inserting the ECL Card

#### **Basic Set-up**

- 16 Adjusting the ECL Card settings
- 17 Setting the time and date line A
- 18 Monitoring temperatures and system units line B
- **19** Manual control line B
- 20 Setting the heat curve line C
- 21 Heating cut-out line 1
- 22 Flow temperature limits line 2
- 23 Room temperature influence line 3
- 26 Control parameters lines 4-7

**Control & Overviews** 

- 29 Check list
- 30 ECL Card settings
- 31 Service parameters

#### **Extended Service**

32 Adjusting the service parameters

#### Miscellaneous

34 Copying with the ECL Card

#### User's Guide (turn the guide over for sections 1-7)

- 1 Choose your favorite display
- 2 Select circuit mode
- **3** Set your room and DHW temperature
- 4 Set your personal schedule
- 5 Advantages of the ECL Card
- 6 Hot points
- 7 Definitions

#### **Before you start**

#### **Sketch your application**

The ECL Comfort controller series is designed for a wide range of heating, domestic hot-water (DHW) and cooling systems with different configurations and capacities. If your system differs from the diagrams shown in section 10, you may want to make a sketch of the system about to be installed. This makes it easier to use the Installer's Guide, which will guide you step-by-step from installation to final adjustments before the end-user takes over.

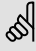

The controller is pre-programmed with factory settings that are shown in the relevant sections of this guide.

However, you might come across some settings that are not listed in this instruction. These settings could be related either to recent updates or the use of optional modules (which are described in the instructions in question).

#### How to use this guide

This guide is divided into two parts:

- User's Guide: Yellow sections 1-7
- · Installer's Guide: Grey sections 10 and onwards

The application **L66** is very flexible. These are the basic principles:

Both circuits can control two pumps.

#### Heating:

Typically, the flow temperature is adjusted according to your requirements.

The flow temperature sensor (S3) is the most important sensor. The desired flow temperature at S3 is calculated in the ECL controller, based on the outdoor temperature (S1). The lower the outdoor temperature, the higher the desired flow temperature. The motorized control valve (M1) is opened gradually when the flow temperature is lower than the desired flow temperature and vice versa.

The return temperature (S4) to the district heating supply should not be too high. If so, the desired flow temperature can be adjusted (typically to a lower value), thus resulting in a gradual closing of the motorized control valve. In boiler-based heating supply the return temperature should not be too low (same adjustment procedure as above).

If the measured room temperature does not equal the desired room temperature, the desired flow temperature can be adjusted. Circulation pumps are ON when the desired flow temperature is higher than 20  $^{\circ}$ C or the outdoor temperature is lower than 2  $^{\circ}$ C.

#### DHW:

If the measured DHW temperature (S5) is lower than the desired DHW temperature, the motorized control valve (M2) is opened gradually and vice versa.

If the desired DHW temperature cannot be reached, the heating circuit can be closed gradually.

# **10a** Identifying the system type

The ECL Comfort controller is a universal controller that can be used for various systems. Based on the shown standard systems, it is possible to configure additional systems.

In this section you find the most frequently used systems. If your system is not quite as shown below, find the diagram which has the best resemblance with your system and make your own combinations.

The functions can only be realized with ECL Comfort 301 and as of controller version 2.00.

10.1 Indirectly connected heating system and DHW circuit

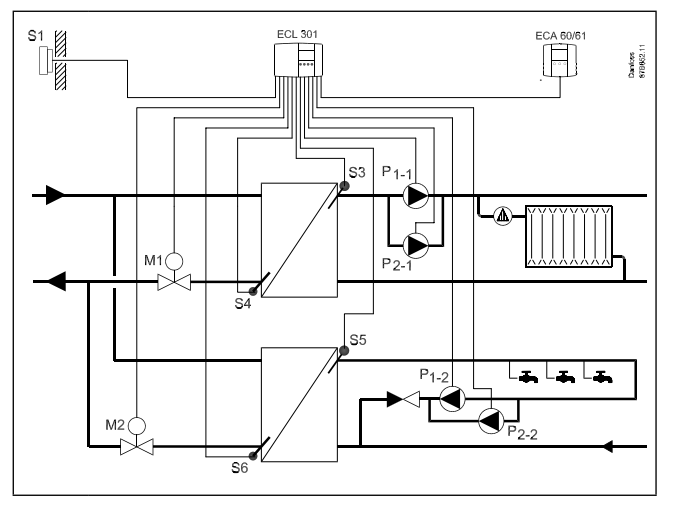

SS -

System diagrams in this instruction are principal drawings and do not contain all components which are necessary in your systems.

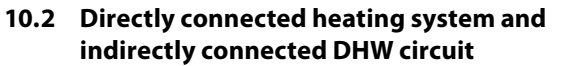

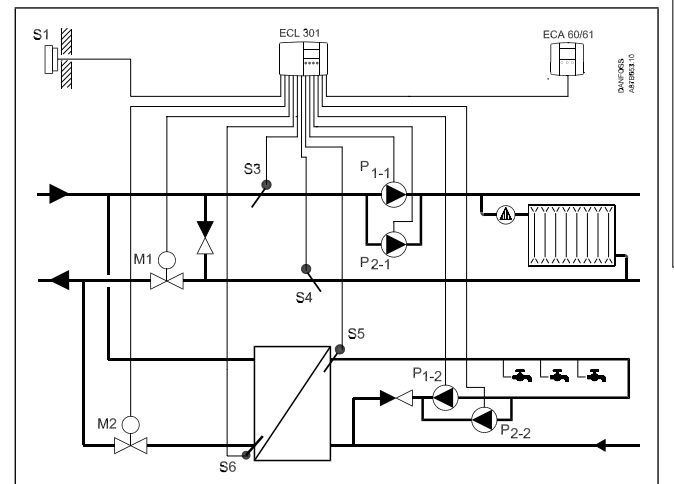

SS -

10b

Installation

# **11a** Mounting the ECL Comfort controller

For easy access, you should mount the ECL Comfort controller near the system. Select one of the three following methods:

- Mounting on a wall
- Mounting on a DIN rail
- Mounting in a panel

Screws and rawlplugs are not supplied.

#### Mounting on a wall

Socket for mounting on wall: Order code No. 087B1149. Mount the terminal box on a wall with a smooth surface. Establish the electrical connections and position the controller in the box. Secure the controller with the fixing screw.

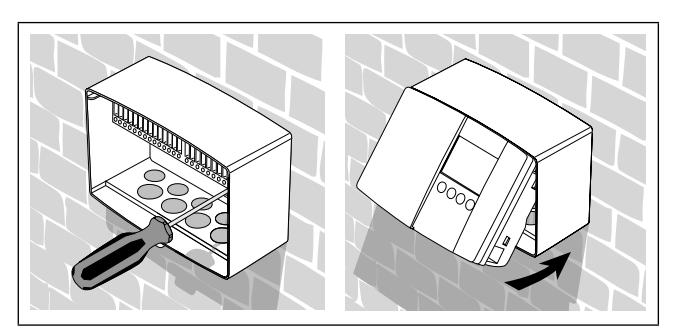

#### Mounting on a DIN rail

Mounting kit: Order code No. 087B1145. A mounting kit is necessary to mount the box with the controller on a DIN rail.

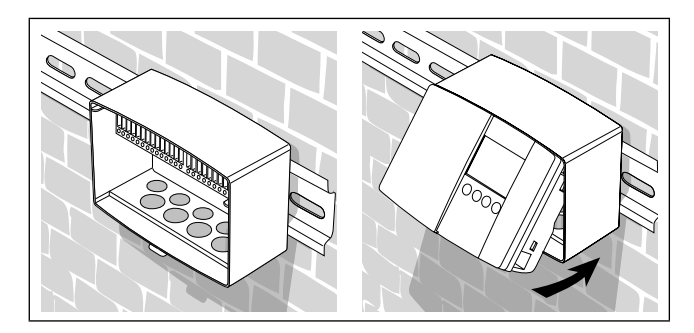

#### Mounting in a panel

Connector set: Order code No. 087B1148. The panel plate thickness must not exceed 3 mm. Prepare a cut-out with the dimensions 93 x 139 mm. Pull off the right side of the lid by means of a screwdriver. Insert the controller into the panel cut-out and fix it with the two locks which are placed diagonally in two corners of the controller.

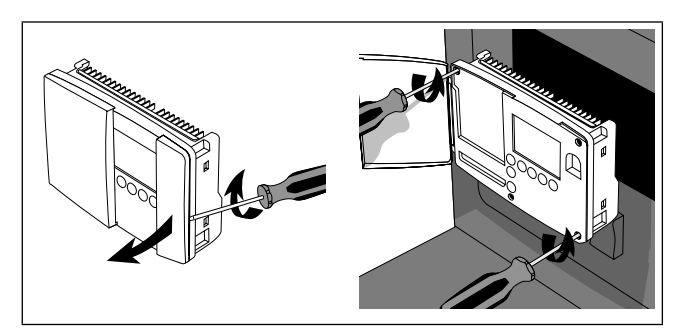

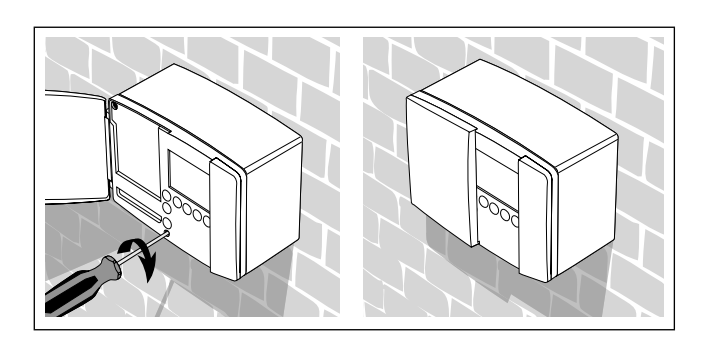

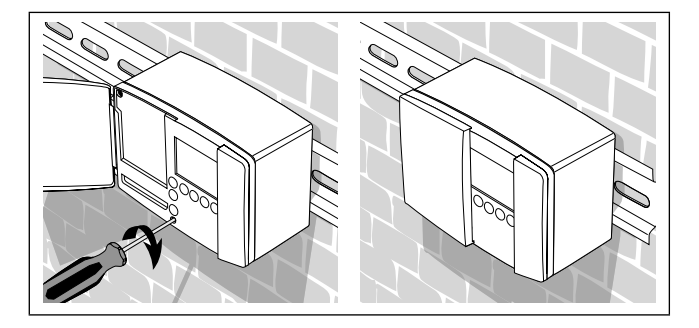

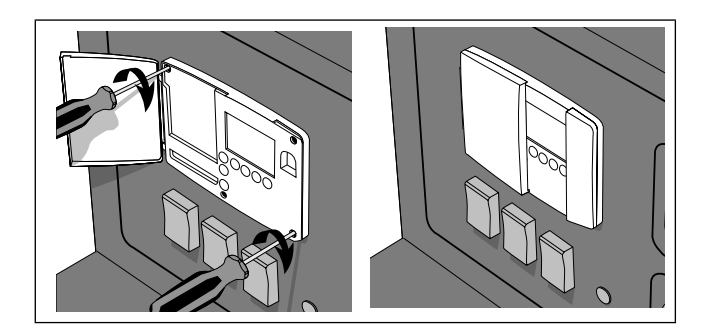

**12a** Electrical connections - 230 V a.c. - in general

230 V a.c. connections - without safety thermostat

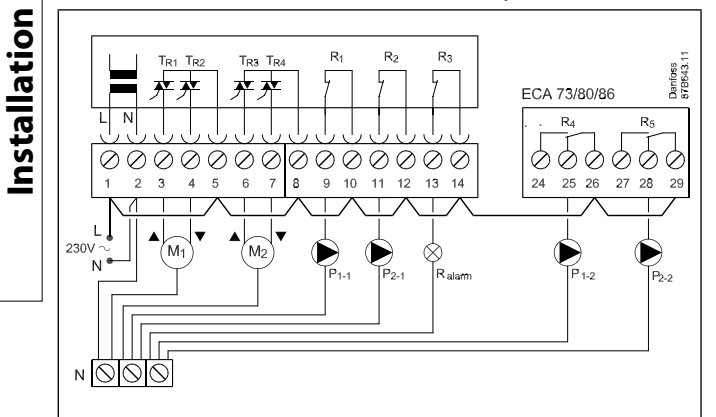

230 V a.c. connections - with safety thermostat

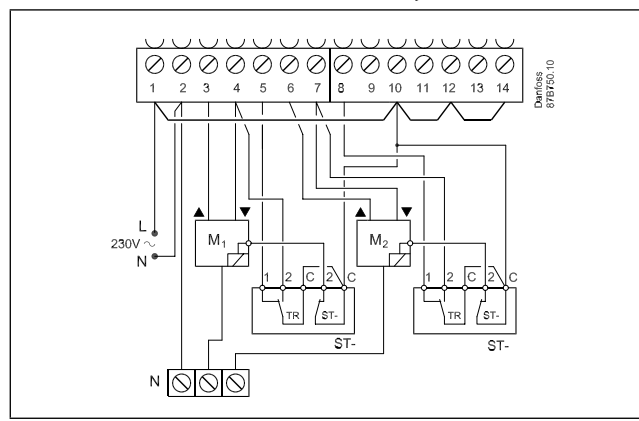

This circuit diagram is only valid if Danfoss actuators are used

The relays are to be connected as in the drawing without safety thermostat.

| Terminal | Description                                         | Max. load            |
|----------|-----------------------------------------------------|----------------------|
| 1 L      | Supply voltage 230 V a.c.                           |                      |
| 2 N      | Supply voltage 230 V a.c.                           |                      |
| 3 M1     | Actuator - open, circuit I                          | 0.2 A / 230 V a.c.   |
| 4 M1     | Actuator - close, circuit l<br>alt. thermo actuator | 0.2 A / 230 V a.c.   |
| 5        | 230 V a.c. supply voltage for M1, circuit I         |                      |
| 6 M2     | Actuator - open, circuit II                         | 0.2 A / 230 V a.c.   |
| 7 M2     | Actuator - close, circuit II                        | 0.2 A / 230 V a.c.   |
| 8        | 230 V a.c. supply voltage for M2, circuit II        |                      |
| 9 P1-1   | Circulation pump I for heating, circuit I           | 4 (2) A / 230 V a.c. |
| 10       | 230 V a.c. supply for pump relay R1                 |                      |
| 11 P2-1  | Circulation pump II for heating, circuit I          | 4 (2) A / 230 V a.c. |
| 12       | 230 V a.c. supply for pump relay R2                 |                      |
| 13 R3    | Alarm relay                                         | 4 (2) A / 230 V a.c. |
| 14       | 230 V a.c. supply for alarm relay R3                |                      |
| 25 P1-2  | Circulation pump I for DHW, circuit II              | 4 (2) A / 230 V a.c. |
| 26       | 230 V a.c. supply for pump relay R4                 |                      |
| 28 P2-2  | Circulation pump II for DHW, circuit II             | 4 (2) A / 230 V a.c. |
| 29       | 230 V a.c. supply for pump relay R5                 |                      |

Wire cross section: 0.75 - 1.5 mm<sup>2</sup>

#### **Electrical connections**

Max. 2 x 1.5 mm<sup>2</sup> wires can be inserted into each screw terminal.

Incorrect connection can damage the TRIAC outputs. Max. load (terminals 3, 4, (6 and 7)) 0.2 A / 230 V a.c.!

# 14a Connecting and placing the temperature sensors

#### Connecting the temperature sensors and the bus

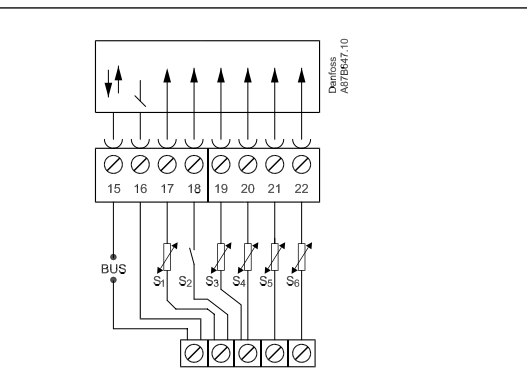

| Terminal  | De | scription                                                                                     | <b>Type</b> (recomm.)      |
|-----------|----|-----------------------------------------------------------------------------------------------|----------------------------|
| 15 and 16 |    | System device bus*,<br>connections for room<br>panel** / remote control** /<br>(relay module) | ECA 60 / 62<br>ECA 61 / 63 |
| 17 and 16 | S1 | Outdoor temperature sensor                                                                    | ESMT                       |
| 18 and 16 | S2 | R <sub>alarm</sub>                                                                            |                            |
| 19 and 16 | S3 | Flow temperature sensor,<br>circuit l                                                         | ESM-11 / ESMC /<br>ESMU    |
| 20 and 16 | S4 | Return temperature sensor, circuit l                                                          | ESM-11 / ESMC /<br>ESMU    |
| 21 and 16 | S5 | DHW flow temperature<br>sensor, circuit II                                                    | ESM-11 / ESMC /<br>ESMU    |
| 22 and 16 | S6 | DHW return temperature<br>sensor, circuit II                                                  | ESM-11 / ESMC /<br>ESMU    |

\* The system device bus / room panel / remote control is only active when the outdoor temperature sensor is connected.

\*\* Either room panel or remote control

Establish the jumper from 16 to common terminal.

| Wire cross section for sensor connections: |                                             |  |
|--------------------------------------------|---------------------------------------------|--|
|                                            | Min. 0.4 mm <sup>2</sup>                    |  |
| Total cable length:                        | Max. 125 m (all sensors incl. system device |  |
|                                            | bus)                                        |  |
| n                                          |                                             |  |

#### 5

Cable lengths of more than 125 m may cause noise sensibility (EMC).

### \$

Terminals 16 and 18

External circuit for alarm contact:

 $\rm R_x$  and  $\rm R_y$  are external alarm relay contacts, i.e. pressure controlled switches.. The contacts should be gold-plated. The resistance in the contacts must be lower than 10 ohm (operating conditions 5 V and 1.7 mA).

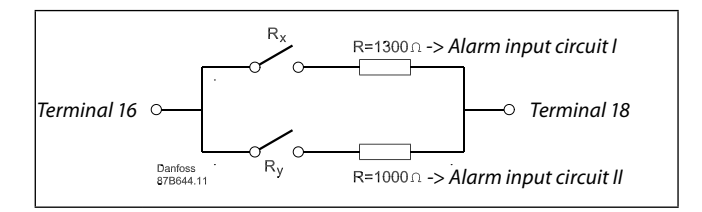

It is important that the sensors are mounted in the correct position in your system.

The temperature sensor mentioned below are sensors used for the ECL Comfort 200 and 300 series which not all will be needed for your application!

#### **Outdoor temperature sensor (ESMT)**

The outdoor sensor should be mounted on that side of the building where it is less likely to be exposed to direct sunshine. It should not be placed close to doors, windows or air outlets.

#### Flow temperature sensor (ESMU, ESM-11 or ESMC)

Place the sensor max. 15 cm from the mixing point. In systems with heat exchanger, Danfoss recommends that the ESMU-type to be inserted into the exchanger flow outlet.

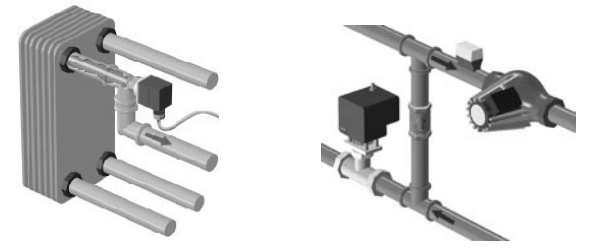

Make sure that the surface of the pipe is clean and even where the sensor is mounted.

#### Return temperature sensor (ESMU, ESM-11 or ESMC)

The return sensor should always be placed in / on a pipe with return water flow.

# Room temperature sensor (ESM-10, ECA 60 / 62 room panel or ECA 61 / 63 remote control)

Place the room sensor in the room where the temperature is to be controlled. Do not place it on outside walls or close to radiators, windows or doors.

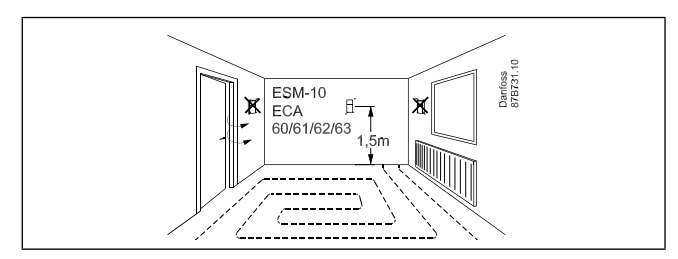

#### DHW temperature sensor (ESMU or ESMB-12)

Place the DHW temperature sensor according to the manufacturer's specification.

#### Boiler temperature sensor (ESMU, ESM-11 or ESMC)

Place the sensor according to the boiler manufacturer's specification.

# Flow / air duct temperature sensor (ESM-11, ESMB-12, ESMC or ESMU types)

Place the sensor so that it measures a representative temperature.

**Slab temperature sensor (ESMB-12)** Place the sensor in the slab.

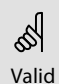

Valid for ESM-11: Do not move the sensor after it has been fastened in order to avoid damage to the sensor element.

Installation

#### Connecting the room panel / remote control

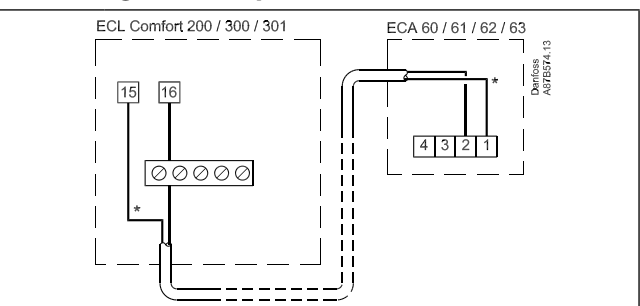

### Ś

The ECA 60 / 61 / 62 / 63 is activated by the setting in line 10 (section 32).

The ECA 60 / 61 / 62 / 63 is powered by the system device bus which means that the bus must be active. The bus is activated by setting the controller address to 15 (section 32, line 199).

#### Override

For an active override, you have to choose the mode "scheduled operation"! Input S1 ... S6 (ECL Card C14 only uses S5) can be used for override purposes (section 32, line 141).

#### **Connection example without ECA 9010**

If the override switch has goldplated contacts, you can choose one of the following solutions or a combination of both:

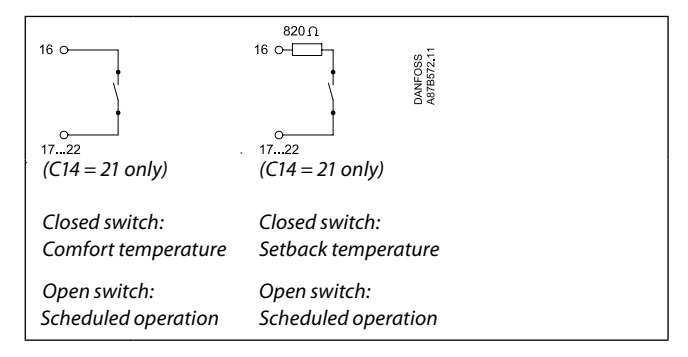

#### **Connection example with ECA 9010**

The ECA 9010 module is powered by the system device bus, which means that the bus must be active. The bus is activated by setting the controller address to 15 (line 199). To avoid influence from contact resistance, the use of ECA 9010 is recommended.

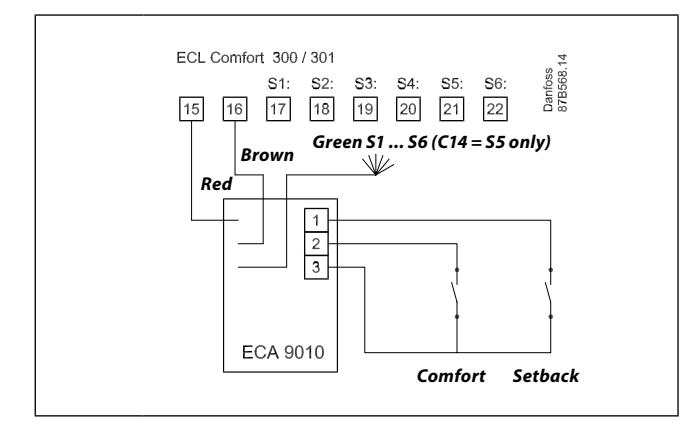

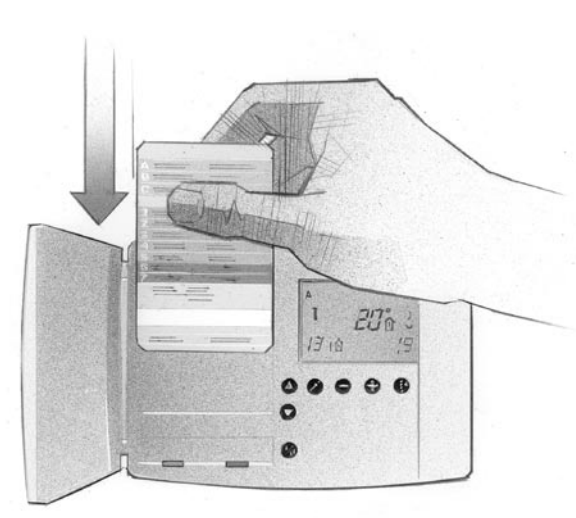

#### How to insert your ECL Card the first time

After the power has been switched on, open the lid on the front side of the controller.

Place the ECL Card with the yellow side facing you. This enables the controller to read the ECL Card data. The controller immediately starts to copy the application type and factory settings from the ECL Card. After copying, the display will show you the application type. After approx. 10 sec. the display will change to display line C.

#### **Display example:**

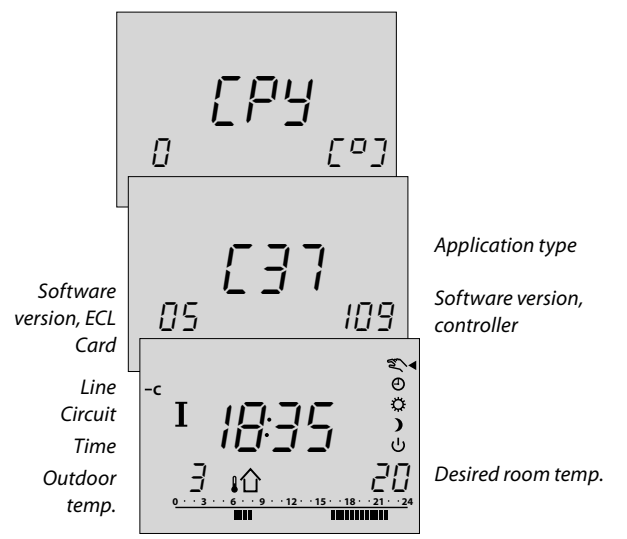

The controller is now ready to be set to control your system.

### $\mathbb{S}$ If the display keeps showing $\mathbb{LP}\mathcal{Y}$ , see section 34b.

#### **Understanding the ECL Card**

The ECL Card contains factory settings for a standard system. If the actual system differs from the standard system, the controller must be adjusted accordingly. After the adjustment, the new settings should be stored on the ECL Card.

For ECL Card copying and daily use including adjustment of temperatures and schedules, insert the ECL Card with the yellow side facing you.

For system set-up adjustments, the grey side of the ECL Card - the installer's side - must be facing you.

As a main rule, the ECL Card should always remain in the controller during service, maintenance and setting.

If the card is removed or left in the controller with the grey side facing you, please note that:

- After approx. 25 min.:
- The controller cannot be operated.
- The controller reverts to display C (section 1).
- The ECL Card must not be exposed to direct heat or sunshine.

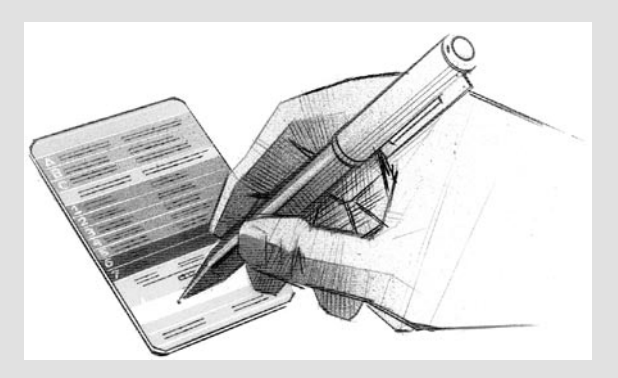

If several controllers are installed in the system you can write a title on the ECL Card with a permanent ink pen.

## କ୍ଷ

Do not remove the ECL Card while copying. The data on the ECL Card can be damaged!

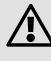

When you store your personal settings on your ECL Card, the factory settings will be overridden.

# 16 Adjusting the ECL Card settings

#### **General principles**

When the controller is connected and operating you can check and adjust all or some of the basic settings. Turn the ECL Card so that the grey side is facing you (see the example below).

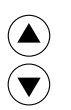

Use the arrow buttons to move from line to line of the ECL Card, for example line 2:

90

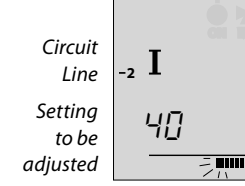

Value in range indicator

Use the plus / minus buttons to adjust the settings.

In some displays more than one setting or value can be adjusted. Use the shift button to switch between the options.

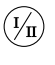

(\*)

+ -

**Basic set-up** 

The circuit selector shifts between circuit I and II. You can adjust all settings and service parameters individually.

#### Update of the ECL Card after maintenance and service

All new settings can be stored on the ECL Card. For details about copying, see section 34.

### Setting the time and date line A

Actual time

Month, day

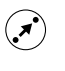

Use the shift button to switch between minutes, hours, years, months and days.

Set the correct time and date.

In case of a power break, which lasts longer than 12 hours, the time and the date have to be set again. All other settings are stored as programmed.

Use the yellow side of the card to change the schedules.

See User's Guide, section 4.

17

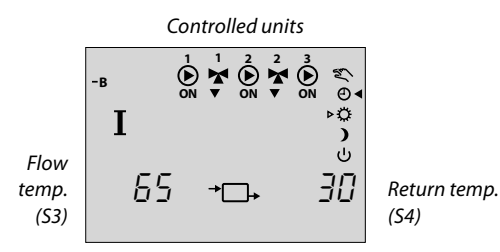

Push and hold the shift button to see: - the calculated flow temperature

- the desired return temperature limitation.

# 55

(\*)

Basic set-up

This display can also show the actual and desired flow and return temperatures for circuit II.

The activity of the motorized control valve is shown as arrows below the valve symbol. When the circulation pump is operating, it is indicated as ON below the pump symbol.

If a sensor is not mounted or is disconnected, the display will indicate it as "--".

If the sensor is short-circuited, the display will indicate it as "- - -".

If you are in doubt, remove the controller and check the ohmic value between the relevant terminals.

#### Relationship between temperature and ohmic value

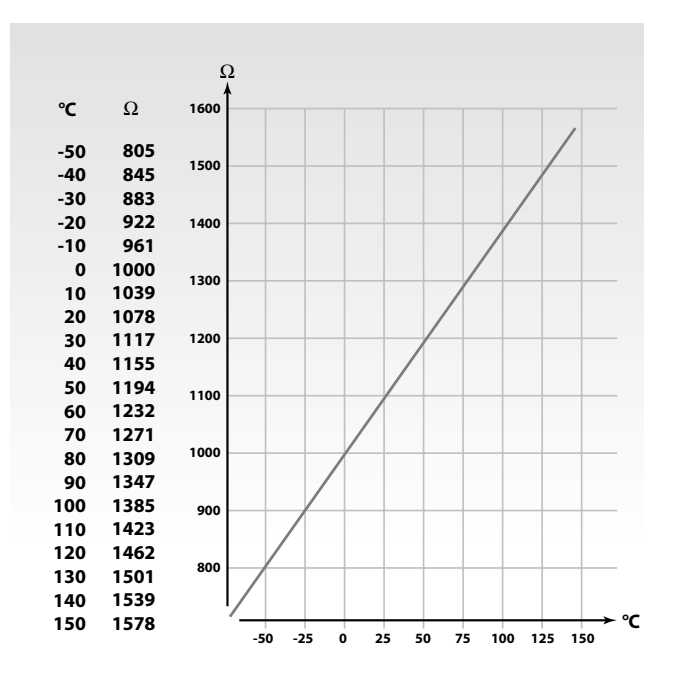

### Manual control line B

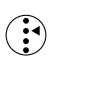

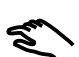

Shift to manual mode.

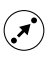

Choose the unit you want to control. The selected unit symbol will blink.

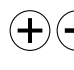

Controlled units are switched **OFF** or ON when the relevant button is pushed.

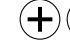

#### The motorized actuator (gear motor)

closes  $\checkmark$  or opens  $\checkmark$  the controlled unit as long as the relevant button is pushed. If pushed for more than 3 seconds, the actuator continues to close or open the valve.

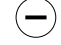

#### The thermo actuator

activates  $\checkmark$  the valve as long as the  $\bigcirc$  button is pushed. If pushed for more than 3 seconds, the actuator continues to open the valve.

Check the activation direction of the actuator either by looking at it or by feeling whether the temperature of the actual pipe changes as expected.

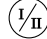

This operation applies to both circuits, if available.

### 55

During manual operation, all control functions are deactivated.

# 20a Setting the heat curve - line C

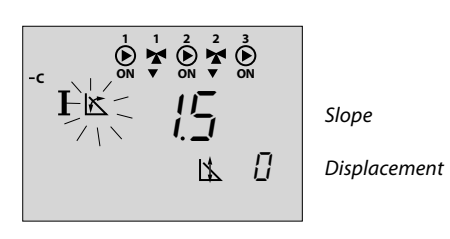

| Slope   |               |                 |
|---------|---------------|-----------------|
| Circuit | Setting range | Factory setting |
| I       | 0.2 3.4       | 1.5             |

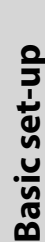

 $(\mathbf{+})$ 

The symbol for the slope of the heat curve will blink. Adjust the slope of the heat curve, if required.

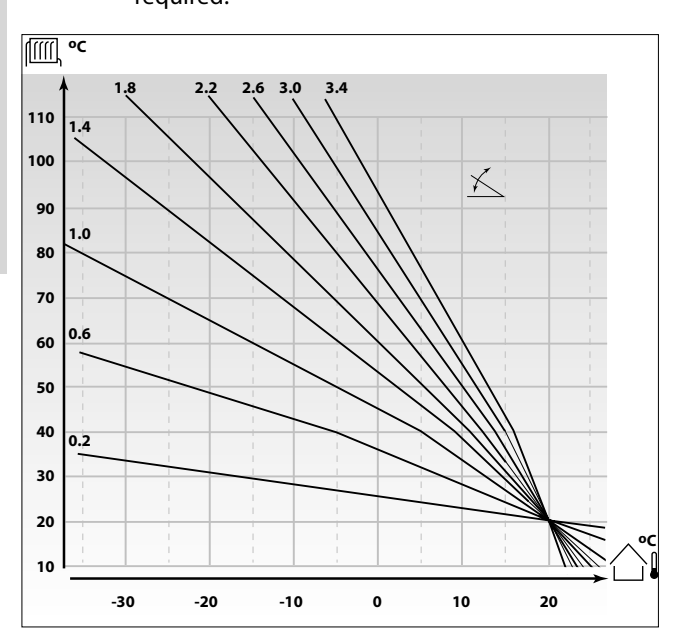

#### How to determine another heat curve, if necessary:

Choose the calculated flow temperature for your system and the determined min. outdoor temperature for your area. Pick the heat curve closest to the crossing point of these two values.

The setting of the desired room temperature has an influence on the calculated flow temperature (heat curve), no matter if a room temperature sensor is connected or not.

#### Floor heating systems

This controller is factory set for radiator systems, which typically are high flow temperature systems.

To control floor heating systems, which typically are low flow temperature systems, you need to change the heat curve according to your type of system.

| Slope    |               |                 |
|----------|---------------|-----------------|
| Circuit  | Setting range | Typical setting |
| I / (II) | 0.2 3.4       | 1.0 / (1.0)     |

# 55

Whether it is reasonable to change the slope or parallel displacement will depend on the individual heat requirement.

Small increases or reductions in the heating temperature can be implemented by means of the parallel displacement.

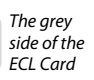

| Parallel displacement |               |                 |  |
|-----------------------|---------------|-----------------|--|
| Circuit               | Setting range | Factory setting |  |
| I                     | -9 9 K        | 0 K             |  |

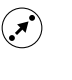

If you want to adjust the parallel displacement of the heat curve, push the shift button. The symbol for the parallel displacement will blink.

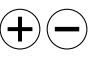

Make your adjustments.

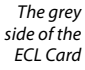

### 21 Heating cut-out line 1

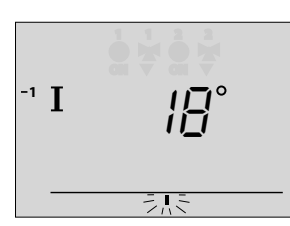

| 1 Limit | 1 Limit for heating cut-out |                 |  |
|---------|-----------------------------|-----------------|--|
| Circuit | Setting range               | Factory setting |  |
| I       | 10 30 °C                    | 18 °C           |  |

Set the outdoor temperature limit at which you want the heating system to stop.

The valve closes and after about 3 min. the heating circulation pump stops.

The min. limitation set in line 2 will be ignored.

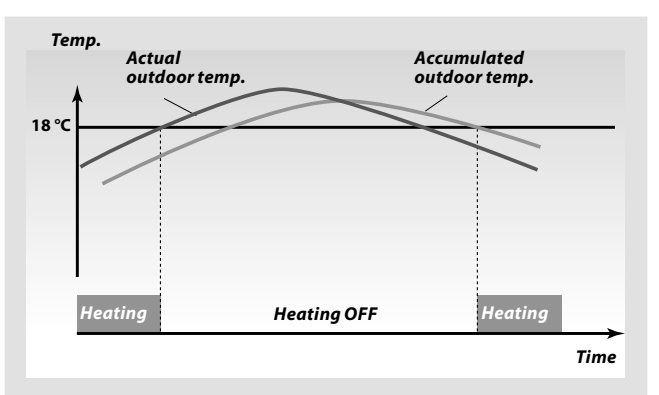

This function can save energy by stopping the heating system when the outdoor temperature gets above a set limit. The heating system switches ON again when the outdoor temperature and the accumulated outdoor temperature become lower than the set limit.

# ss)

(+

**Basic set-up** 

The heating cut-out is only active when the controller mode is scheduled operation. When the limit value is set to 30, there is no heating cut-out.

### Flow temperature limits line 2

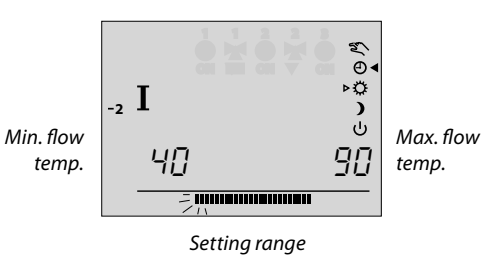

| 2 Flow  | 2 Flow temperature limits, min. and max. |                      |  |
|---------|------------------------------------------|----------------------|--|
| Circuit | Setting range                            | Factory setting      |  |
| I       | 10 150 °C                                | min. 10 , max. 90 °C |  |

### 5

The mentioned setting range and factory settings may vary from the settings on your ECL Card.

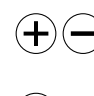

min. limit of your system temperature.

The left end of the setting range blinks. Adjust the

- Choose the max. limit. The right end of the setting range blinks.
- ) Adjust the max. limit.

22

# **23a** Room temperature influence - line 3

## 55

**Basic set-up** 

\*

This section is only relevant if you have installed a room temperature sensor or ECA 60 / ECA 61 / ECA 62 / ECA 63.

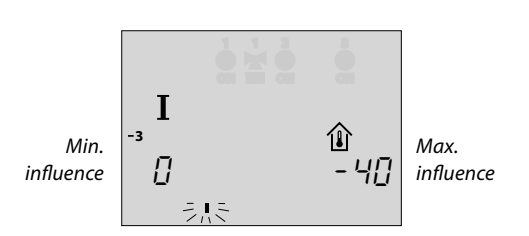

|                            | 3 Room temperature influence                    |               |                 |  |
|----------------------------|-------------------------------------------------|---------------|-----------------|--|
|                            | Circuit                                         | Setting range | Factory setting |  |
| l 0 99 / -99 0 min. 0, max |                                                 |               | min. 0, max40   |  |
|                            | The bar below the min. value blinks. Adjust the |               |                 |  |

min. influence. Select the max. influence.

The bar below the max. value blinks.

Adjust the max. influence.

There are two basic principles for control of the room temperature influence:

#### A: Max. room temperature limitation

Use this limitation if your system is fully equipped with thermostats and you also want to obtain a max. limitation of the room temperature. The controller will allow for free heat gains, i.e. solar radiation or heat from a fire place, etc.

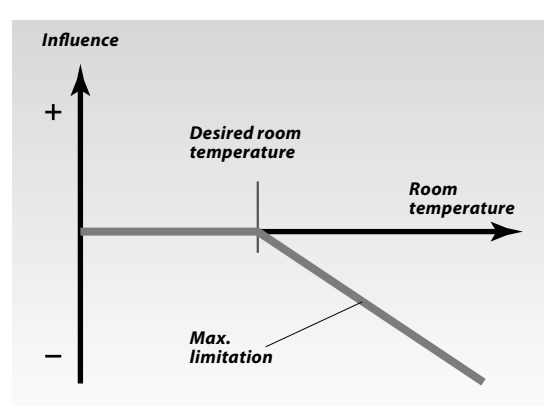

The max. influence determines how much the room temperature should influence the desired flow temperature.

#### Example

The actual room temperature is 2 degrees too high. The influence at max. limitation (right corner of the display) is set to -40.

The influence at min. limitation (left corner of the display) is set to 0.

Heat curve H is 1.8.

Result:

The desired flow temperature is changed by  $2 \times -40 \times 1.8 \times 0.1 = -14.4$  degrees.

#### B: Reference room temperature control

Used if your system is not equipped with thermostats and you select the room with room temperature sensor as a temperature reference for the rest of the rooms.

Set a positive value for the min. influence and a negative value for the max. influence.

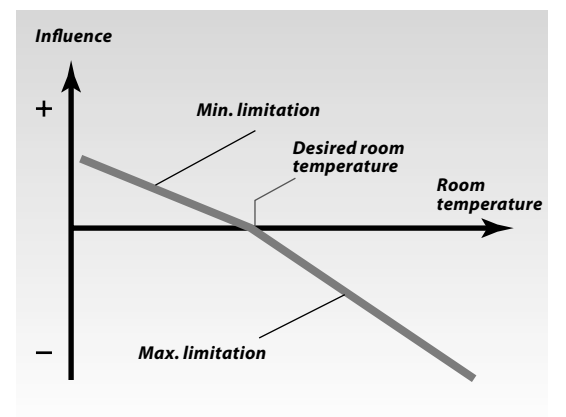

The room temperature sensor in the reference room registers the difference between the desired and the actual room temperature. The desired flow temperature will be corrected to eliminate this difference.

#### Example 1

The actual room temperature is 2 degrees too low. The influence at max. limitation (right corner of the display) is set to -35. The influence at min. limitation (left corner of the display) is set to 20. Heat curve H is 1.8. Result: The desired flow temperature is changed by 2 x 20 x 1.8 x 0.1 = 7.2 degrees. Example 2 The actual room temperature is 2 degrees too high. The influence at max. limitation (right corner of the display) is set to -35 The influence at min. limitation (left corner of the display) is set to 20. Heat curve H is 1.8. Result:

The desired flow temperature is changed by  $2 \times (-35) \times 1.8 \times 0.1 = -12.6$  degrees.

**Basic set-up** 

| 4                               | 4 Proportional band, Xp |               |                 |  |  |
|---------------------------------|-------------------------|---------------|-----------------|--|--|
|                                 | Circuit                 | Setting range | Factory setting |  |  |
|                                 | 1/11                    | 1 250 K       | 80 / 80 K       |  |  |
| • • • Set the propertional hand |                         |               |                 |  |  |

Set the proportional band. A higher value will result in a stable but slow control of the flow temperature.

| 5 | Integration time constant, Tn |               |                 |  |  |
|---|-------------------------------|---------------|-----------------|--|--|
|   | Circuit                       | Setting range | Factory setting |  |  |
|   | 1/11                          | 5 999 sec.    | 30 / 20 sec.    |  |  |

Set a high integration time constant to obtain a slow but stable reaction to deviations.

A small integration constant will make the controller react fast but with less stability

| 6 | Running time of the motorized control valve |               |                 |  |  |
|---|---------------------------------------------|---------------|-----------------|--|--|
|   | Circuit                                     | Setting range | Factory setting |  |  |
|   | 1/11                                        | 5 250 sec.    | 35 / 15 sec.    |  |  |

Set the running time of the motorized control valve according to the example. This is the time it takes the controlled unit to move from fully closed to fully open position.

# How to calculate the running time of a motorized control valve

The running time of the motorized control valve is calculated using the following methods:

#### Seated valves Running time

Exa

| ning time   = | = | Valve stroke (mm) x actuator speed (sec. / mm |
|---------------|---|-----------------------------------------------|
| mple:         |   | 5.0 mm x 15 sec. / mm = 75 sec.               |

#### **Rotating valves**

Running timeTurning degrees x actuator speed (sec. / degr.)Example:90 degrees x 2 = 180 sec.

| 7 Neutral zone, Nz |               |                 |  |  |
|--------------------|---------------|-----------------|--|--|
| Circuit            | Setting range | Factory setting |  |  |
| 1/11               | 0 9 K         | 3 / 3 K         |  |  |

Set the neutral zone to a high value if you can accept a high variation in flow temperature. When the actual flow temperature is within the neutral zone, the controller does not activate the motorized valve.

#### 5

The neutral zone is symmetrical around the desired flow temperature value, i.e. half the value is above and half the value is below this temperature.

### 5

Control parameters (lines 4-7) are overruled if thermo actuator is chosen (OFF).

# If you want to tune the PI regulation precisely, you can use the following method:

- Set the integration time (line 5) to its max. value (999 sec.).
- Decrease the value for the proportional band (line 4) until the system starts hunting with a constant amplitude (it might be necessary to force the system by setting an extreme value).
- Find the critical time period on the temperature recording or use a stop watch.

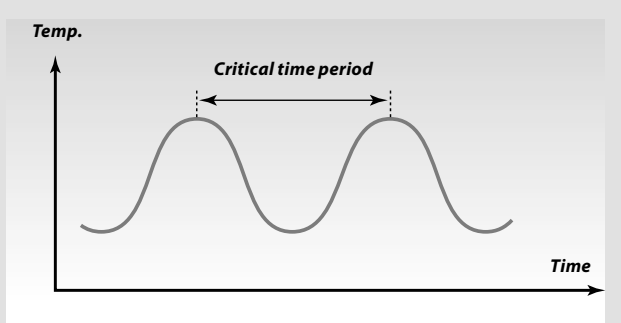

This time period will be characteristic for the system, and you can evaluate the settings from this critical period.

| Integration time  | = | 0.85 x critical time period          |
|-------------------|---|--------------------------------------|
| Proportional band | = | 2.2 x proportional band value in the |
|                   |   | critical time period.                |

If the regulation seems to be too slow, you can decrease the proportional band value by 10%.

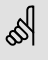

Make sure there is a consumption when you set the parameters.

(+)(-)

+

(+)

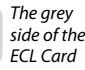

## 29a Check list

### Is the ECL Comfort controller ready for use?

- Make sure that the correct power supply is connected to terminals 1 (Live) and 2 (Neutral). See section 12 or 13.
- Check that the required actuators, pumps, fans, dampers and burners are connected to the correct terminals. See sections 12 or 13.
- Check that all sensors are connected to the correct terminals. See section 14.
- Mount the controller and switch on the power.
- Insert the ECL Card with the yellow side facing you and push  $(\frac{1}{20})$ , if necessary. See section 15.
- Choose manual operation as controller mode. See section 2.
- Check that valves open and close, and that required pumps, fans, dampers and burners start and stop when operated manually. See section 19.
- Having completed the manual operation check, choose scheduled operation as controller mode.
- Check that the temperatures shown in display A and B match the actual sensors. See section 1.

| Ľ |   |  |
|---|---|--|
| - | _ |  |
| L |   |  |

#### Adapting the ECL Comfort controller to the system

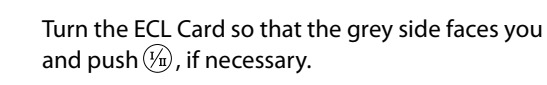

Set the time and the date (line A). See section 17.

Check that all settings in the controller (sections 30 and 31) are set or that the factory settings comply with your requirements.

If your system differs from the diagram shown on the cover, you should check and alter your service parameters, if necessary.

| - Г |   |   |   |  |
|-----|---|---|---|--|
| - 1 |   |   |   |  |
|     | - | - | _ |  |

Check that the system settings mentioned in section 10 have been set correctly.

trol & overviews

# **30a** ECL Card settings (circuit I)

| BSystem informationsections 18 & t 19CHeat curveSection 20Stope $1000000000000000000000000000000000000$                                                                                                    | A Time and date                             | Section 17       |
|----------------------------------------------------------------------------------------------------|---------------------------------------------|------------------|
| C Heat curveSection 20Stope()0.2 3.41.5See section 20()Parallel displacement()-9 9 K0 KSee section 20()10 30 °C18 °CSee section 21()2()Flow temperature, min. / max. limits10 150 °Cmin. 10, max. 90 °CSee section 22()3()Room temperature influence()0 99 / -99 0min. 0, max. 400See section 23()4()Proportional band, Xp()1 250 K80 KSee section 26()5()See section 26()6()Running time of the motorized control<br>See section 267()Nutral zone, Nz()0 9K3 KSee section 26()9()9()9()9()9()9()9()10 9 K3 K5()10 9 K3 K5()9()9()9()9()9()9()9()9()9()9()9()9()9()9()9                                                                                                    | <b>B</b> System information                 | Sections 18 & 19 |
| Setting rangesFactory settingsYour settingsSlope-0.2 3.41.5See section 20-Parallel displacement9 9 K0 KSee section 200 K1-Limit for heating cut-out-10 30 °C18 °CSee section 21-2-Flow temperature, min. / max. limits-10 150 °Cmin. 10, max. 90 °CSee section 22-3-Room temperature influence-0 99 / -99 0min. 0, max400See section 23-4-Proportional band, Xp-1 250 K80 KSee section 26-5-5 999 sec.30 sec.See section 26-5 250 sec.35 sec.See section 26-6-Running time of the motorized control valveSee section 26-5 250 sec.35 sec.See section 26-5 250 sec.35 sec.See section 26-5 250 sec.35 sec.See section 26-5 250 sec.35 sec.See section 26-7-Neutral zone, Nz-0 9 K3 KSee section 26-7-See section 26-5 250 sec.35 sec.See section 26-                                                                                                    | C Heat curve                                | Section 20       |
| Slope0.2 3.41.5See section 20IParallel displacementI-9 9 K0 KSee section 20ILimit for heating cut-outI10 30 °C18 °CSee section 21I2IFlow temperature, min. / max. limits10 150 °Cmin. 10, max. 90 °CSee section 22I3IRoom temperature influenceI0 99 / -99 0min. 0, max400See section 23I4IProportional band, XpI1 250 K80 KSee section 26S530 sec.See section 26S6IRuning time of the motorized control valveSee section 26S5 250 sec.35 sec.See section 26S6IRuning time of the motorized control valveSee section 26S5 250 sec.35 sec.See section 26S5 250 sec.35 sec.See section 26S7Neutral zone, Nz0 9 K3 KSee section 26S7See section 267See section 267See section 267See section 267See section 268See section 269See section 269See section 269See section 269<                                                                                                    | Setting ranges Factory settings             | Your settings    |
| 0.2 3.4       1.5         See section 20       Parallel displacement         -9 9 K       0 K         See section 20       0         1       Limit for heating cut-out         10 30 °C       18 °C         See section 21       2         2       Plow temperature, min. / max. limits         10 150 °C       min. 10, max. 90 °C         See section 22       3         Room temperature influence       0         0 99 / -99 0       min. 0, max40         See section 23       4         Proportional band, Xp       1         1 250 K       80 K         See section 26       5         Integration time constant, Tn       5         5 999 sec.       30 sec.         See section 26       6         Running time of the motorized control valve         5 250 sec.       35 sec.         See section 26       7         Neutral zone, Nz       3 K         See section 26       6         Running time of the motorized control valve         5 250 sec.       35 sec.         See section 26       7         Neutral zone, Nz       3 K                                                                                                    | Slope                                       |                  |
| See section 20         Parallel displacement         -99 K       0 K         See section 20         1         Limit for heating cut-out         1030 °C       18 °C         See section 21       2         Plow temperature, min. / max. limits         10150 °C       min. 10, max. 90 °C         See section 22       3         Room temperature influence       0         0 99 / -99 0       min. 0, max40         See section 23       4         Proportional band, Xp       1         1 250 K       80 K         See section 26       5         See section 26       30 sec.         See section 26       30 sec.         See section 26       5         Integration time of the motorized control valve       5 250 sec.         See section 26       35 sec.         See section 26       7         Neutral zone, Nz       3 K         See section 26       5 sec.                                                                                                    | 0.2 3.4 1.5                                 |                  |
| Parallel displacement           -9 9 K         0 K           See section 20         1           Limit for heating cut-out         10 30 °C         18 °C           See section 21         2           Flow temperature, min. / max. limits         10 150 °C         min. 10, max. 90 °C           See section 22         3         10 150 °C         min. 10, max. 90 °C           See section 22         3         10 150 °C         min. 0, max40           See section 22         3         10 150 °C         10 10, max40           See section 23         4         10 150 °C         10 10, max40           See section 23         4         10 150 °C         10 10, max40           See section 23         4         10 150 °C         10 10, max40           See section 23         4         10 10, max40         10 10, max40           See section 24         50 K         80 K         10 10, max40           See section 25         50 K         80 K         10 10, max40           See section 26         50 K         10 K         10 10, max40           See section 26         50 Sec.         30 Sec.         10 10, max40 <t< td=""><td>See section 20</td><td></td></t<> | See section 20                              |                  |
| -99 K 0 K<br>See section 20<br>1<br>Limit for heating cut-out<br>10 30 °C 18 °C<br>See section 21<br>2<br>Flow temperature, min. / max. limits<br>10 150 °C min. 10, max. 90 °C<br>See section 22<br>3<br>Room temperature influence<br>0 99 / -99 0 min. 0, max40<br>See section 23<br>4<br>Proportional band, Xp<br>1 250 K 80 K<br>See section 26<br>5<br>Integration time constant, Tn<br>5 999 sec. 30 sec.<br>See section 26<br>6<br>Running time of the motorized control<br>See section 26<br>5<br>250 sec. 35 sec.<br>See section 26<br>7<br>Neutral zone, Nz<br>0 9 K 3 K<br>See section 26                                                                                                    | Parallel displacement                       |                  |
| See section 20         1         Limit for heating cut-out         10 30 °C       18 °C         See section 21       2         Properature, min. / max. limits         10 150 °C       min. 10, max. 90 °C         See section 22       3         Room temperature influence       0 99 / -99 0         0 99 / -99 0       min. 0, max40         See section 23       4         Proportional band, Xp       10 250 K         1 250 K       80 K         See section 26       5         5 999 sec.       30 sec.         See section 26       5         Funning time of the motorized control valve       5 sec.         5 250 sec.       35 sec.         See section 26       7         Neutral zone, Nz       0 9 K         0 9 K       3 K                                                                                                    | -99K 0H                                     |                  |
| 1Limit for heating cut-out10 30 °C18 °CSee section 2118 °C2Flow temperature, min. / max. limits10 150 °Cmin. 10, max. 90 °CSee section 22386Room temperature influence00 99 / -99 0min. 0, max40See section 234971 250 K80 KSee section 265599 sec.30 sec.30 sec.See section 2630 sec.See section 2655 35 sec.See section 2635 sec.See section 2635 sec.735 sec.Neutral zone, Nz3 K0 9 K3 K                                                                                                    | See section 20                              |                  |
| Limit for heating cut-out 10 30 °C 18 °C See section 21 2 Flow temperature, min. / max. limits 10 150 °C min. 10, max. 90 °C See section 22 3 Room temperature influence 0 99 / -99 0 min. 0, max40 See section 23 4 Proportional band, Xp 1 250 K 80 K See section 26 5 Integration time constant, Tn 5 999 sec. 30 sec. See section 26 6 Running time of the motorized control valve 5 250 sec. 35 sec. See section 26 7 Neutral zone, Nz 0 9 K 3 K                                                                                                    |                                             |                  |
| 10 30 °C       18 °C         See section 21       18 °C         2       Flow temperature, min. / max. limits         10 150 °C       min. 10, max. 90 °C         See section 22       3         Room temperature influence       0 99 / -99 0         0 99 / -99 0       min. 0, max40         See section 23       4         Proportional band, Xp       10 250 K         1 250 K       80 K         See section 26       5         5 999 sec.       30 sec.         See section 26       6         Running time of the motorized control valve       5         5 250 sec.       35 sec.         See section 26       7         Neutral zone, Nz       0 9 K         0 9 K       3 K                                                                                                    | Limit for heating cut-out                   |                  |
| See section 21         2         Flow temperature, min. / max. limits         10 150 °C       min. 10, max. 90 °C         See section 22         3         Room temperature influence         0 99 / -99 0         min. 0, max40         See section 23         4         Proportional band, Xp         1 250 K       80 K         See section 26         5         999 sec.       30 sec.         See section 26         6         Running time of the motorized control valve         5 250 sec.       35 sec.         See section 26       7         Neutral zone, Nz       3 K         0 9 K       3 K                                                                                                    | 10 30 °C 18 °C                              |                  |
| 2         Flow temperature, min. / max. limits         10 150 °C       min. 10, max. 90 °C         See section 22         3         Room temperature influence         0 99 / -99 0         min. 0, max40         See section 23         4         Proportional band, Xp         1 250 K       80 K         See section 26         5         Integration time constant, Tn         5 999 sec.       30 sec.         See section 26         6         Running time of the motorized control valve         5 250 sec.       35 sec.         See section 26         7         Neutral zone, Nz         0 9 K       3 K                                                                                                    | See section 21                              |                  |
| 2         Flow temperature, min. / max. limits         10 150 °C       min. 10, max. 90 °C         See section 22       3         Room temperature influence       0         0 99 / -99 0       min. 0, max40         See section 23       4         Proportional band, Xp       1         1 250 K       80 K         See section 26       5         Integration time constant, Tn         5 999 sec.       30 sec.         See section 26       6         Running time of the motorized control valve         5 250 sec.       35 sec.         See section 26       7         Neutral zone, Nz       3 K         0 9 K       3 K                                                                                                    |                                             |                  |
| Flow temperature, min. / max. limits         10 150 °C       min. 10, max. 90 °C         See section 22       3 <b>Room temperature influence</b> 0         0 99 / -99 0       min. 0, max40         See section 23       4 <b>Proportional band, Xp</b> 1         1 250 K       80 K         See section 26       5 <b>5</b> 10 See section 26 <b>6</b> 30 sec. <b>Running time of the motorized control valve</b> 5 250 sec.       35 sec.         See section 26       7 <b>Neutral zone, Nz</b> 3 K         0 9 K       3 K                                                                                                    | 2                                           |                  |
| 10 150 °C       min. 10, max. 90 °C         See section 22       3 <b>Room temperature influence</b> 0 99 / -99 0         0 99 / -99 0       min. 0, max40         See section 23       4 <b>Proportional band, Xp</b> 1         1 250 K       80 K         See section 26       5 <b>Integration time constant, Tn</b> 5         5 999 sec.       30 sec.         See section 26       6 <b>Running time of the motorized control valve</b> 35 sec.         5 250 sec.       35 sec.         See section 26       7 <b>Neutral zone, Nz</b> 0 9 K       3 K         See section 26       5 K                                                                                                    | Flow temperature, min. / max. limits        | -                |
| See section 22         3         Room temperature influence         0 99 / -99 0         min. 0, max40         See section 23         4         Proportional band, Xp         1 250 K       80 K         See section 26         5         Integration time constant, Tn         5 999 sec.       30 sec.         See section 26         6         Running time of the motorized control valve         5 250 sec.       35 sec.         See section 26         7         Neutral zone, Nz         0 9 K       3 K                                                                                                    | 10 150 °C min. 10, max. 90 °C               |                  |
| 3       Room temperature influence         0 99/-99 0       min. 0, max40         See section 23       4         Proportional band, Xp       1         1 250 K       80 K         See section 26       5         See section 26       30 sec.         See section 26       30 sec.         See section 26       30 sec.         See section 26       30 sec.         See section 26       35 sec.         See section 26       35 sec.         See section 26       35 sec.         See section 26       35 sec.         See section 26       35 sec.         See section 26       35 sec.         See section 26       35 sec.         See section 26       35 sec.         See section 26       35 sec.         See section 26       35 sec.         See section 26       35 sec.         See section 26       35 sec.                                                                                                    | See section 22                              |                  |
| Room temperature influence         0 99 / -99 0       min. 0, max40         See section 23         4         Proportional band, Xp         1 250 K       80 K         See section 26         5         Integration time constant, Tn         5 999 sec.       30 sec.         See section 26         6         Running time of the motorized control valve         5 250 sec.       35 sec.         See section 26         7         Neutral zone, Nz         0 9 K       3 K                                                                                                    | 3                                           |                  |
| 0 99 / -99 0       min. 0, max40         See section 23       4         Proportional band, Xp       1         1 250 K       80 K         See section 26       5         5 999 sec.       30 sec.         See section 26       6         Running time of the motorized control valve       35 sec.         5 250 sec.       35 sec.         See section 26       7         Neutral zone, Nz       0 9 K       3 K                                                                                                    | Room temperature influence                  |                  |
| See section 234Proportional band, Xp1 250 K80 KSee section 265Integration time constant, Tn5 999 sec.30 sec.See section 266Running time of the motorized control valve5 250 sec.35 sec.See section 267Neutral zone, Nz0 9 K3 KSee section 26                                                                                                    | 0 99 / -99 0 min. 0, max40                  | )                |
| 4         Proportional band, Xp         1 250 K       80 K         See section 26         5         Integration time constant, Tn         5 999 sec.       30 sec.         See section 26         6         Running time of the motorized control valve         5 250 sec.       35 sec.         See section 26         7         Neutral zone, Nz         0 9 K       3 K         See section 26                                                                                                    | See section 23                              |                  |
| Proportional band, Xp         1 250 K       80 K         See section 26       5         Integration time constant, Tn       5         5 999 sec.       30 sec.         See section 26       6         Running time of the motorized control valve       35 sec.         5 250 sec.       35 sec.         See section 26       7         Neutral zone, Nz       3 K         0 9 K       3 K                                                                                                    | 4                                           |                  |
| 1 250 K80 KSee section 265Integration time constant, Tn5 999 sec.30 sec.See section 266Running time of the motorized control<br>valve5 250 sec.35 sec.See section 267Neutral zone, Nz0 9 K3 KSee section 26                                                                                                    | Proportional band, Xp                       |                  |
| See section 26                                                                                                    | 1 250 K 80 F                                | (                |
| 5Integration time constant, Tn5 999 sec.30 sec.See section 266Running time of the motorized control<br>valve5 250 sec.35 sec.See section 267Neutral zone, Nz0 9 K3 KSee section 26                                                                                                    | See section 26                              |                  |
| Integration time constant, Tn         5 999 sec.       30 sec.         See section 26       6         Running time of the motorized control valve       5 250 sec.         5 250 sec.       35 sec.         See section 26       7         Neutral zone, Nz       3 K         0 9 K       3 K                                                                                                    | 5                                           |                  |
| 5 999 sec.30 sec.See section 26                                                                                                    | Integration time constant, Tn               |                  |
| See section 26                                                                                                    | 5 999 sec. 30 sec                           |                  |
| 6Running time of the motorized control<br>valve5 250 sec.35 sec.5 see section 267Neutral zone, Nz0 9 K3 KSee section 26                                                                                                    | See section 26                              |                  |
| Running time of the motorized control<br>valve5 250 sec.35 sec.See section 267Neutral zone, Nz0 9 K3 KSee section 26                                                                                                    |                                             |                  |
| 5 250 sec. 35 sec.<br>See section 26<br>7<br>Neutral zone, Nz<br>0 9 K 3 K<br>See section 26                                                                                                    | Running time of the motorized control valve |                  |
| See section 26           7           Neutral zone, Nz           0 9 K         3 K           See section 26                                                                                                    | 5 250 sec. 35 sec                           |                  |
| 7           Neutral zone, Nz           0 9 K         3 K           See section 26                                                                                                    | See section 26                              |                  |
| Neutral zone, Nz0 9 K3 KSee section 26                                                                                                    |                                             |                  |
| 0 9 K 3 K<br>See section 26                                                                                                    | Neutral zone, Nz                            |                  |
| See section 26                                                                                                    | 09K 3H                                      | <                |
|                                                                                                    | See section 26                              |                  |

**Control & overviews** 

## ECL Card settings (circuit II)

| A Time and da           | Section 17       |                  |
|-------------------------|------------------|------------------|
| B System info           | rmation          | Sections 18 & 19 |
|                         |                  |                  |
| Settina ranaes          | Factory settings | Your settings    |
| Setting ranges          | ractory settings | iou settings     |
|                         |                  |                  |
|                         |                  |                  |
|                         |                  |                  |
|                         |                  |                  |
|                         |                  |                  |
|                         |                  |                  |
|                         |                  |                  |
|                         |                  |                  |
|                         |                  |                  |
|                         |                  |                  |
|                         |                  |                  |
|                         |                  |                  |
| 3                       |                  |                  |
|                         |                  |                  |
|                         |                  |                  |
|                         |                  |                  |
| Proportional band, Xp   |                  |                  |
| 1 250 K                 | 80               | <                |
| See section 26          |                  |                  |
| 5                       |                  |                  |
| Integration time consta | nt, Tn           | _                |
| <u>See section 26</u>   | 20 Sec           |                  |
|                         |                  |                  |
| Running time of the mo  | torized contro   |                  |
| valve                   |                  |                  |
| 5 250 sec.              | 15 sec           |                  |
| See section 26          |                  |                  |
| 7                       |                  |                  |
| Neutral zone, Nz        |                  |                  |
| U 9K                    | 31               | <b>X</b>         |
| See Section 20          |                  |                  |
|                         |                  |                  |

# **31a** Service parameters (10-199)

| Circui | t I (heating and cooling)                                                   |                           |               |
|--------|-----------------------------------------------------------------------------|---------------------------|---------------|
| Lines  | Setting ranges F                                                            | actory settings           | Your settings |
| 10     | Choice of room panel / re<br>1, 2                                           | emote control<br><b>1</b> |               |
| 11     | Setback temperature dep<br>on outdoor temperature<br><b>OFF / -29 10 °C</b> | oendent<br>-15 °C         | °C            |
| 12     | Boost<br><b>0 99%</b>                                                       | 0 %                       | %             |
| 13     | Reference ramping<br><b>0 99 min.</b>                                       | 0 min.                    | min.          |
| 14     | Optimizing time constant<br>OFF / 10 59                                     | t<br>OFF                  |               |
| 15     | Adaptive function of room                                                   | m                         |               |
| 17     | UFF / I 30                                                                  | UFF<br>tomporature        |               |
| 17     | OFF / 1 20 K                                                                | OFF                       | К             |
| 20     | Optimization based on ro<br>outdoor temperature<br>ON / OFF                 | oom /                     |               |
| 21     | Total stop<br>ON / OFF                                                      | OFF                       |               |
| 22     | Pump exercise<br>ON / OFF                                                   | OFF                       |               |
| 23     | Valve exercise<br>ON / OFF                                                  | OFF                       |               |
| 24     | Gear motor / thermo actu<br><b>ON / OFF</b>                                 | uator<br>ON               |               |
| 31     | Return temperature limit<br>- upper limit (X-axis)<br>-60 20 °C             | ation<br>15 °C            | °C            |
| 32     | Return temperature limit<br>- upper limit (Y-axis)<br><b>10 110 °C</b>      | ation<br><b>40 °C</b>     | °C            |
| 33     | Return temperature limit<br>- lower limit (X-axis)                          | ation                     |               |
| 34     | -60 20 °C                                                                   | -15 °C                    |               |
| 34     | - lower limit (Y-axis)<br>10 110 °C                                         | 60 °C                     | °C            |
| 35     | Return temperature influ<br>- max. limitation<br>-9.9 0 9.9                 | ence<br>- <b>2.0</b>      |               |
| 36     | Return temperature influ<br>- min. limitation<br>-9.9 0 9.9                 | ence<br><b>0.0</b>        |               |
| 37     | Time constant for return<br>limitation<br>OFF / 1 50                        | temperature               |               |
| 43     | Parallel operation of DHV<br>circuits                                       | V and heating             |               |
| 52     | Closed valve / normal op                                                    | eration                   | <u> </u>      |
| 81     | ON / OFF<br>Time constant of input fo                                       | or                        |               |
|        | sensor S1<br><b>1 250</b>                                                   | 50                        |               |

**Control & overviews** 

Service parameters (10-199)

| Circui | Circuit I (heating and cooling)             |                       |               |  |  |  |
|--------|---------------------------------------------|-----------------------|---------------|--|--|--|
| Lines  | Setting ranges                              | Factory settings      | Your settings |  |  |  |
| 141    | Override input selectio<br><b>OFF / 1 6</b> | on<br>OFF             |               |  |  |  |
| 142    | Restart period, TR<br>OFF / 1 99 min.       | 20 min.               | min.          |  |  |  |
| 145    | Changeover time, TP<br><b>0.0 23.9</b>      | 16.1                  |               |  |  |  |
| 146    | Pressure stabilization t<br>1 99 sec.       | ime, TST<br><b>15</b> | sec.          |  |  |  |
| 153    | Changeover delay, TCH<br>OFF / 1 99 sec.    | 5                     | sec.          |  |  |  |
| 196    | Service pin LON<br><b>ON / OFF</b>          | OFF                   |               |  |  |  |
| 197    | LON reset<br>ON / OFF                       | ON                    |               |  |  |  |
| 198    | Daylight saving time ch<br><b>ON / OFF</b>  | nangeover<br>ON       |               |  |  |  |
| 199    | Master / slave address<br>0 9, 15           | 15                    |               |  |  |  |

| Circui | t II (DHW)                                                  |                            |               |
|--------|-------------------------------------------------------------|----------------------------|---------------|
| Lines  | Setting ranges                                              | Factory settings           | Your settings |
| 22     | Pump exercise<br><b>ON / OFF</b>                            | OFF                        |               |
| 30     | Return temperature lim<br>10 110 °C                         | itation<br>50 °C           | °C            |
| 35     | Return temperature infl<br>- max. limitation<br>-9.9 0 9.9  | uence<br>- <b>2.0</b>      |               |
| 36     | Return temperature infl<br>- min. limitation<br>-9.9 0 9.9  | uence<br><b>0.0</b>        |               |
| 37     | Time constant for return<br>limitation<br><b>OFF / 1 50</b> | n temperature<br><b>25</b> |               |
| 141    | Override input selection <b>OFF / 1 6</b>                   | n<br>OFF                   |               |
| 142    | Restart period, TR<br><b>OFF / 1 99 min.</b>                | 20 min.                    | min.          |
| 145    | Changeover time, TP<br><b>0.0 23.9</b>                      | 16.1                       |               |
| 146    | Pressure stabilization tin<br>1 99 sec.                     | me, TST<br><b>15</b>       | sec.          |
| 153    | Changeover delay, TCH<br><b>OFF / 1 99 sec.</b>             | 5                          | sec.          |

### 32 Adjusting the service parameters

In addition to the settings in line 1 to 7 on the grey side of the ECL Card, there is an extended service menu from line 10 and onwards.

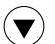

Push repeatedly to reach the lines numbered 10 and onwards.

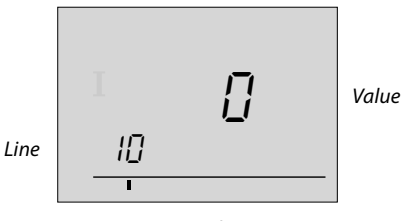

Range indicator

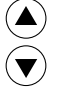

Now you can move to any line of your choice.

-) Set the parameter value.

You can select any of the two circuits no matter what line you are in. You will not necessarily enter the same line number. See the service parameters in section 31.

65

**Extended service** 

Check that you have entered all the required settings in circuit I - and circuit II, if available.

If you want to copy the new settings to the ECL Card (recommended by Danfoss), see section 34.

Make a note of your new settings in the parameter list in section 31.

When you have entered all your personal settings, turn the ECL Card over so that the yellow side faces you.

| 10 Choice of room panel / remote control                               |                                                                                                    |                                                                              |  |
|------------------------------------------------------------------------|----------------------------------------------------------------------------------------------------|------------------------------------------------------------------------------|--|
| Circuit                                                                | Setting range                                                                                                    | Factory setting                                                              |  |
| I 12 1                                                                 |                                                                                                    |                                                                              |  |
| Decides the<br>control.<br>Please note<br>if the syster<br>outdoor ter | e communication with the roc<br>that the room panel / remote<br>n device bus is active. The bus<br>nperature sensor is connected | om panel or remote<br>e control is only active<br>s is active when the<br>d. |  |

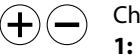

- Choose between
  - Room panel ECA 60 / 62 or remote control ECA 61 / 63 with address A
- 2: Room panel ECA 60 / 62 or remote control ECA 61 / 63 with address B

ъб Тho г

The room panel / remote control has no influence on the DHW control.

| 11 Setback temperature dependent on outdoor<br>temperature                        |                          |                 |  |  |
|-----------------------------------------------------------------------------------|--------------------------|-----------------|--|--|
| Circuit                                                                           | Setting range            | Factory setting |  |  |
| I                                                                                 | I OFF / -29 10 °C -15 °C |                 |  |  |
| Below this outdoor temperature, the setback temperature setting has no influence. |                          |                 |  |  |

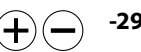

#### -29 ... 10:

The setback temperature depends on the outdoor temperature, when the outdoor temperature is above the set limit. The lower the outdoor temperature, the less the temperature reduction. When the outdoor temperature is below the set limit, there is no temperature reduction.

**OFF:** The setback temperature does not depend on the outdoor temperature.

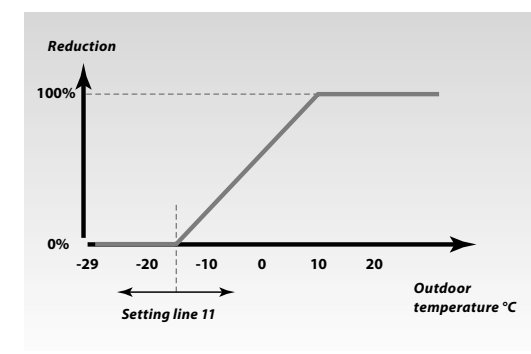

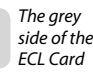

# **32b** Service parameter(s) 12-13

| 12 Boost                                                      |               |                 |  |
|---------------------------------------------------------------|---------------|-----------------|--|
| Circuit                                                       | Setting range | Factory setting |  |
| I                                                             | <b>0 99</b> % | 0%              |  |
| Shortens the heating-up period by increasing the desired flow |               |                 |  |
| temperature by the percentage you set.                        |               |                 |  |

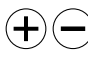

Set the percentage at which you want the desired flow temperature increased temporarily.

In order to shorten the heating-up period after a setback temperature period, the desired flow temperature can be increased temporarily (max. 1 hour). At optimizing the boost is active in the optimization period (line 14).

If a room temperature sensor or an ECA 60 / 61 / 62 / 63 is connected, the boost stops when the room temperature has been reached.

The boost also stops at the end of an optimizing period.

| 13 Reference ramping                                                                                    |               |                 |  |
|----------------------------------------------------------------------------------------------------|---------------|-----------------|--|
| Circuit                                                                                                 | Setting range | Factory setting |  |
| I                                                                                                    | 0 99 min.     | 0 min.          |  |
| The time in which the desired flow temperature increases slowly to avoid load peaks in the heat supply. |               |                 |  |

Set the ramping time for the controller.

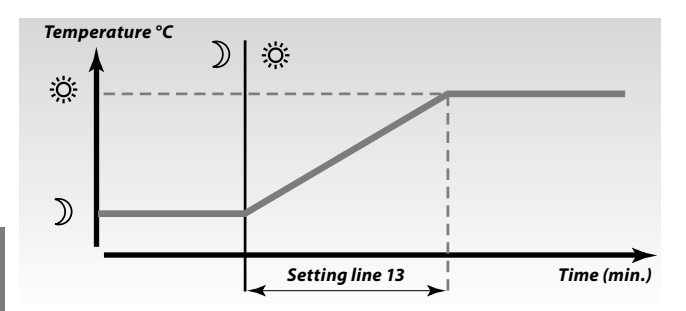

In order to avoid load peaks in the supply network, the flow temperature can be set to increase slowly after a period with setback temperature. This causes the valve to open slowly.

#### 14 Optimizing time constant

| ·· • • • • • • •                                                                                                    |               |                 |  |
|----------------------------------------------------------------------------------------------------|---------------|-----------------|--|
| Circuit                                                                                                    | Setting range | Factory setting |  |
| I                                                                                                    | OFF / 10 59   | OFF             |  |
| Optimizes the start and stop times for the comfort temperature<br>period to obtain the best comfort at the lowest energy<br>consumption. The lower the outdoor temperature, the earlier the<br>heating cut-in. |               |                 |  |

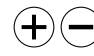

Adjust the optimizing time constant. The value consists of a two digit number.

The two digits have the following meaning:

| Digit 1 | Heat accumulation of<br>the building | System type   |
|---------|--------------------------------------|---------------|
| 1       | light                                | Radiator      |
| 2       | medium                               | systems       |
| Э       | heavy                                |               |
| Ч       | medium                               | Floor heating |
| 5       | heavy                                | systems       |

| Digit 2 | Dimensioning<br>temperature | Capacity |
|---------|-----------------------------|----------|
| 0       | - 50 °C                     | large    |
| 1       | - 45 °C                     | •        |
| •       | •                           | •        |
| 5       | - 25 °C                     | normal   |
| •       | •                           | •        |
| 9       | - 5 °C                      | small    |

OFF: No optimization. The heating starts and stops at the times set in the schedule.

#### **Dimensioning temperature:**

The lowest outdoor temperature (usually determined by your system designer in connection with the design of the heating system) at which the heating system can maintain the designed room temperature.

| 15 Adaptive function of room temperature |                              |                       |
|------------------------------------------|------------------------------|-----------------------|
| Circuit                                  | Setting range                | Factory setting       |
| I                                        | OFF / 1 30                   | OFF                   |
| Controls ho                              | ow fast the room temperature | adapts to the desired |

The adaptive function will eliminate the difference between the desired and the actual room temperature. This is done by integrating the difference and adjusting the desired flow temperature.

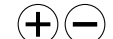

- **OFF:** The adaptive function is cancelled.
- 1: The desired temperature is adapted quickly.
- The desired temperature is adapted slowly. 30:

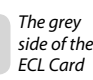

**Extended** service

# 32d Service parameter(s) 17-20

| 17 Influ                 | ence o                                         | n desired flow tempe                                                                                                    | erature (T <sub>flow.ref(l)</sub> )                                                                                               |  |
|--------------------------|------------------------------------------------|----------------------------------------------------------------------------------------------------|----------------------------------------------------------------------------------------------------|--|
| Circuit                  |                                                | Setting range Factory setting                                                                                                    |                                                                                                    |  |
| I                        |                                                | OFF / 1 20 K                                                                                                    | OFF                                                                                                    |  |
| The desire<br>by an exte | d flow t<br>rnal rei                           | emperature in heating<br>ference.                                                                                                  | circuit I can be influenced                                                                                                    |  |
| Ð                        | OFF:                                           | The desired flow terr<br>is not influenced by a<br>(slave).                                                                        | aperature in circuit l<br>any other controller                                                                                    |  |
|                          | 1 2                                            | <b>0:</b><br>The desired flow tem<br>by the set value (line<br>slave is higher.                                                    | perature is increased<br>17), if the demand of a                                                                                  |  |
| Temp.                    |                                                | Setting line 1                                                                                                    | 7<br>T <sub>flow.ref(l)</sub><br>T <sub>flow.ref(ll)</sub>                                                                        |  |
|                          | Exam<br>If a sla<br>than t<br>the te<br>accore | <b>ple:</b><br>ave controller demanc<br>that of the master con<br>mperature of the mas<br>dingly (T <sub>flow.ref(II)</sub> ) + th | <i>Time</i><br>Is a higher temperature<br>troller (T <sub>flow.ref(I)</sub> ),<br>ster will be increased<br>he setting (line 17). |  |
| n                        |                                                |                                                                                                    |                                                                                                    |  |

### 5

The function of line 17 can compensate for heat losses between master and slave controlled systems.

| 20 Optimization based on room / outdoor temperature                                   |               |                 |  |
|---------------------------------------------------------------------------------------|---------------|-----------------|--|
| Circuit                                                                               | Setting range | Factory setting |  |
| I                                                                                     | ON / OFF      | OFF             |  |
| The optimized start and stop time can be based on either room or outdoor temperature. |               |                 |  |

- ON: Optimization based on room temperature, if measured.
- OFF: Optimization based on outdoor temperature. Use this setting if the room temperature is not measured.

### Service parameter(s) 21

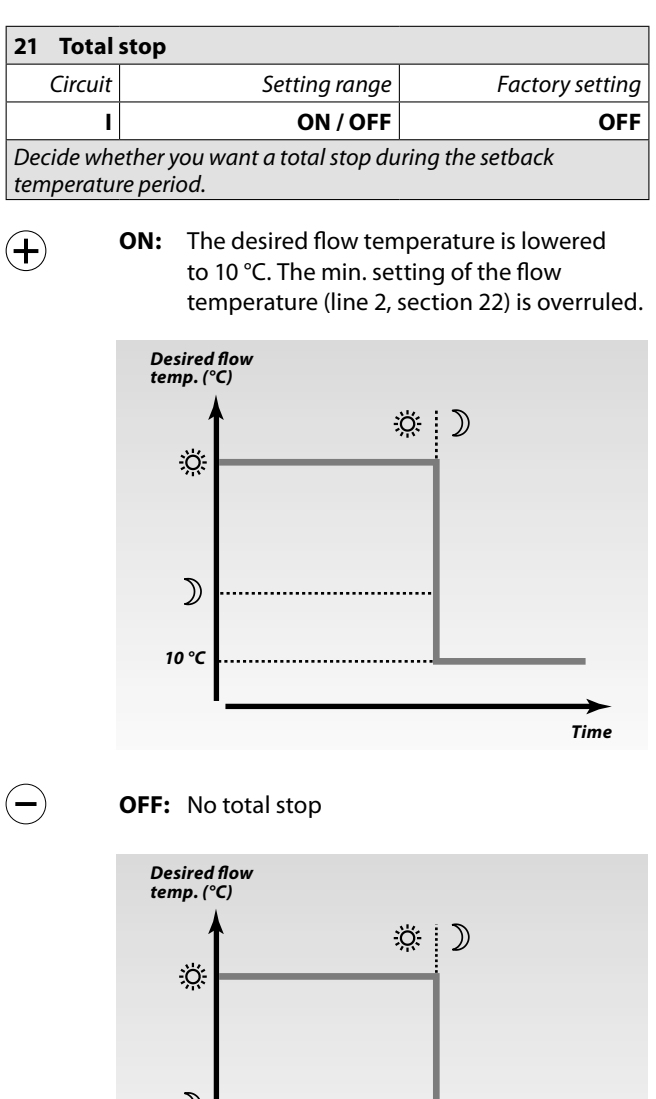

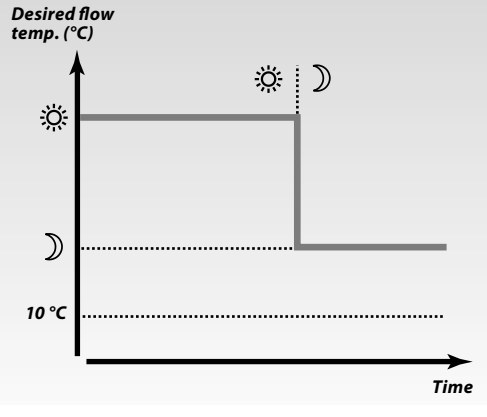

# **32f** Service parameter(s) 22-24

| 22 Pump exercise                                                     |               |                 |  |
|----------------------------------------------------------------------|---------------|-----------------|--|
| Circuit                                                              | Setting range | Factory setting |  |
| 1/11                                                                 | ON / OFF      | OFF / OFF       |  |
| Exercises the pump to avoid blocking in periods without heat demand. |               |                 |  |

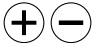

**ON:** The pump is switched ON for 1 minute every third day around noon.

**OFF:** The pump exercise is not active.

| 23 Valve exercise                                                     |               |                 |  |
|-----------------------------------------------------------------------|---------------|-----------------|--|
| Circuit                                                               | Setting range | Factory setting |  |
| I                                                                     | ON / OFF      | OFF             |  |
| Exercises the valve to avoid blocking in periods without heat demand. |               |                 |  |

(+)

(+)(-)

S

Extended service

**ON:** The valve receives a signal to open and close every third day around noon.

**OFF:** The valve exercise is not active.

| 24 Gear motor / thermo actuator          |               |                 |
|------------------------------------------|---------------|-----------------|
| Circuit                                  | Setting range | Factory setting |
| I                                        | ON / OFF      | ON              |
| Choose the actuator type for your valve. |               |                 |

ON: Gear motor

OFF: Thermo actuator (ABV type)

Control parameters (lines 4-7) are overruled if thermo actuator is chosen (OFF).

| 30 Return temperature limitation                                     |               |                 |
|----------------------------------------------------------------------|---------------|-----------------|
| Circuit                                                              | Setting range | Factory setting |
| II                                                                   | 10 110 °C     | 50 °C           |
| Set the return temperature you accept for the heating / DHW circuit. |               |                 |
|                                                                      |               |                 |

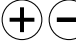

Set the acceptable return temperature limit.

When the return temperature falls below or gets higher than the set value, the controller automatically changes the desired flow temperature to obtain an acceptable return temperature. The influence is set in lines 35 and 36.

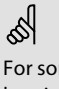

For some applications the return temperature limitation for heating circuits is set in lines 31-34 (outdoor temperature dependent limitation).

#### 31-34 Return temperature limitation

The return temperature limitation is based on the outdoor temperature. Typically in district heating systems a higher return temperature is accepted at a decrease in outdoor temperature. The relationship between the return temperature limits and outdoor temperature is set in two coordinates.

The upper limit coordinate is set in lines 31 and 32 and the lower limit coordinate in lines 33 and 34.

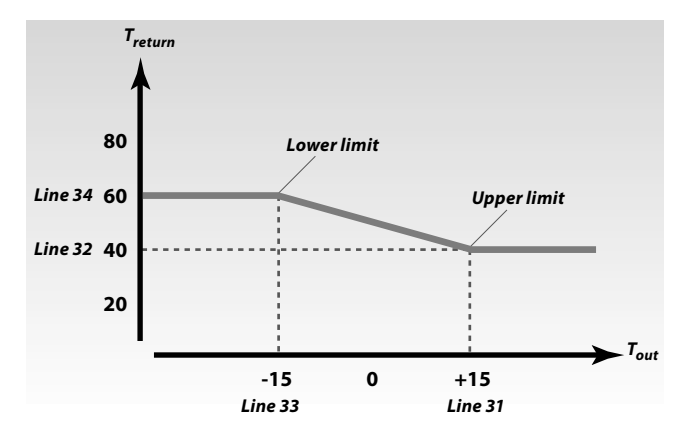

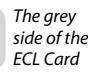

# 32h Service parameter(s) 31-34

| 31 Return temperature limitation - upper limit (X-axis) |               |                 |
|---------------------------------------------------------|---------------|-----------------|
| Circuit                                                 | Setting range | Factory setting |
| I                                                       | -60 20 °C     | 15 °C           |
| Set the outdoor temperature value (see drawing).        |               |                 |

Set the outdoor temperature value (X coordinate) for the upper limit.

(The corresponding Y coordinate is set in line 32).

| 32 Return temperature limitation - upper limit (Y-axis)                                                        |          |       |
|----------------------------------------------------------------------------------------------------|----------|-------|
| Circuit Setting range Factory settin                                                                           |          |       |
| I                                                                                                    | 10 110 ℃ | 40 °C |
| Set the return temperature limitation referring to the outdoor temperature value set in line 31 (see drawing). |          |       |

(+)(-)

(+)(

Set the return temperature (Y coordinate) for the upper limit.

(The corresponding X coordinate is set in line 31).

| 33 Return temperature limitation - lower limit (X-axis) |           |        |
|---------------------------------------------------------|-----------|--------|
| Circuit Setting range Factory setting                   |           |        |
| I                                                       | -60 20 °C | -15 °C |
| Set the outdoor temperature value (see drawing).        |           |        |

Set the outdoor temperature value (X coordinate) (+)(for the lower limit.

(The corresponding Y coordinate is set in line 34).

| 34 Return temperature limitation - lower limit (Y-axis) |               |                 |
|---------------------------------------------------------|---------------|-----------------|
| Circuit                                                 | Setting range | Factory setting |
| I                                                       | 10 110 °C     | 60 °C           |
| Set the return temperature limitation (see drawing).    |               |                 |

Set the return temperature (Y coordinate) for the (+)lower limit.

(The corresponding X coordinate is set in line 33).

### Service parameter(s) 35

| 35 Retu                                                                        | rn temperature influence -                                                                                                    | max. limitation                                                                          |  |
|--------------------------------------------------------------------------------|----------------------------------------------------------------------------------------------------|------------------------------------------------------------------------------------------|--|
| Circuit                                                                        | Setting range                                                                                                    | Factory setting                                                                          |  |
| 1/11                                                                           | -9.9 0 9.9                                                                                                    | -2.0 / -2.0                                                                              |  |
| Set the influence from the return temperature on the desired flow temperature. |                                                                                                    |                                                                                          |  |
| <b>+</b> -                                                                     | Set the influence of the mail<br>limitation (set in line 30 or l<br><i>Influence higher than 0:</i><br>The desired flow temperatu<br>the return temperature get<br>limit. | x. return temperature<br>ines 31-34).<br>ure is increased, when<br>s higher than the set |  |
|                                                                                | Influence lower than 0:                                                                                                    |                                                                                          |  |

The desired flow temperature is decreased, when the return temperature gets higher than the set limit.

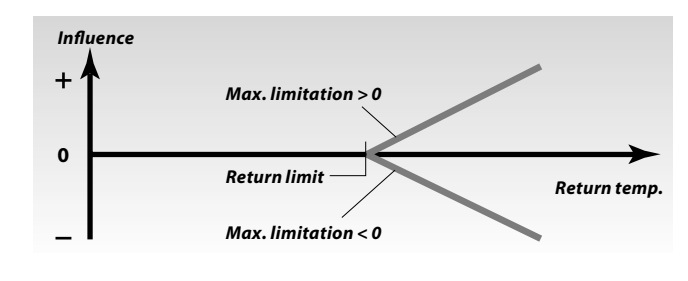

```
Example
```

The return limit is active from 50 °C. The influence is set to -2.0. The actual return temperature is 2 degrees too high. Result: The desired flow temperature is changed by  $-2.0 \times 2 = -4$  degrees.

# S

Normally, the setting in line 35 is lower than 0 in district heating systems to avoid a too high return temperature. Typically, the setting in line 35 is 0 in boiler systems because a higher return temperature is acceptable (see also line 36).

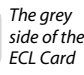

# Service parameter(s) 36

| 36 Return temperature influence - min. limitation                              |               |                 |  |
|--------------------------------------------------------------------------------|---------------|-----------------|--|
| Circuit                                                                        | Setting range | Factory setting |  |
| 1/11                                                                           | -9.9 0 9.9    | 0.0/0.0         |  |
| Set the influence from the return temperature on the desired flow temperature. |               |                 |  |

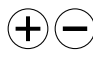

Set the influence of the min. return temperature limitation (set in line 30 or lines 31-34).

#### *Influence higher than 0:*

The desired flow temperature is increased, when the return temperature gets below the set limit.

#### Influence lower than 0:

The desired flow temperature is decreased, when the return temperature gets below the set limit.

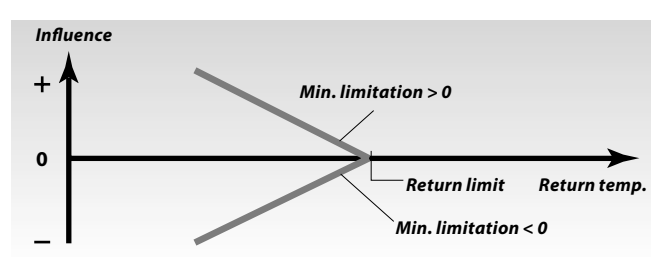

#### Example

The return limit is active up to 50 °C. The influence is set to -3.0. The actual return temperature is 2 degrees too low. **Result:** The desired flow temperature is changed by  $-3.0 \times 2 = -6$  degrees.

ss)

Normally, the setting in line 36 is 0 in district heating systems because a lower return temperature is acceptable. Typically, the setting in line 36 is higher than 0 in boiler systems to avoid a too low return temperature (see also line 35).

Service parameter(s) 37

| 37 Time constant for return temperature limitation                                                   |               |                 |
|----------------------------------------------------------------------------------------------------|---------------|-----------------|
| Circuit                                                                                              | Setting range | Factory setting |
| 1/11                                                                                                 | OFF / 1 50    | 25 / 25         |
| Controls how fast the actual return temperature adapts to the desired return temperature limitation. |               |                 |

```
(+)(-)
```

Adjust the time constant for the return limitation. The setting will eliminate the difference between the acceptable and the actual return temperature. The difference is integrated to adjust the desired

flow temperature.

- **OFF:** The desired flow temperature will not be adjusted any further.
- The desired flow temperature will be 1: adjusted quickly.
- 50: The desired flow temperature will be adjusted slowly.

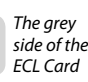

**Extended** service

| 43 Paral               | lel op                                                                            | eration of DHW and h                                                                                               | neating circuits                                                                                    |
|------------------------|-----------------------------------------------------------------------------------|----------------------------------------------------------------------------------------------------|----------------------------------------------------------------------------------------------------|
| Circuit                |                                                                                   | Setting range                                                                                                    | Factory setting                                                                                     |
| I                      |                                                                                   | OFF / 1 99 K                                                                                                    | OFF                                                                                                 |
| Choose wh<br>the DHW c | Choose whether the heating circuit is to operate in dependence o the DHW circuit. |                                                                                                    |                                                                                                    |
| + -                    | OFF:                                                                              | Independent paralle<br>DHW and the heatin<br>independently of ea<br>no difference wheth<br>temperature can be      | l operation, i.e. the<br>g circuits operate<br>ch other. It makes<br>er the desired DHW<br>reached. |
|                        | 1 9                                                                               | 9:                                                                                                    |                                                                                                    |
|                        |                                                                                   | Dependent parallel of<br>desired heating temp<br>the DHW demand.<br>Choose how much the<br>(circuit II) can drop b | operation, i.e. the<br>perature depends on<br>ne DHW temperature<br>efore the desired               |

heating temperature (circuit I) has to be decreased.

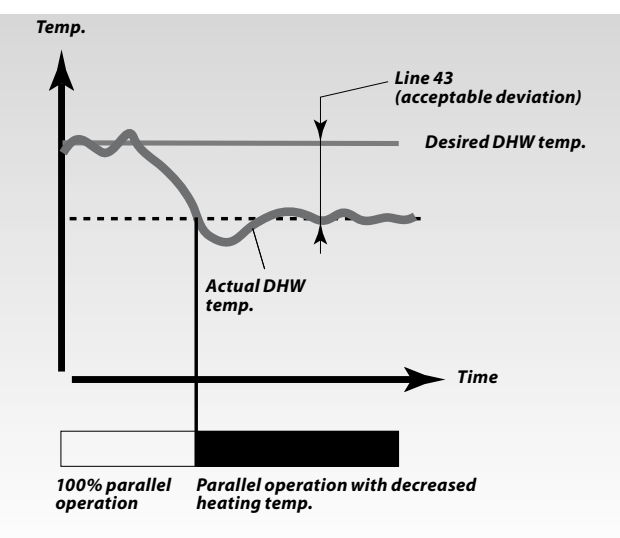

55

If the actual DHW temperature deviates more than the set value (line 43), the gear motor M1 in the heating circuit will close to such an extent that the DHW temperature stabilizes at the lowest acceptable value.

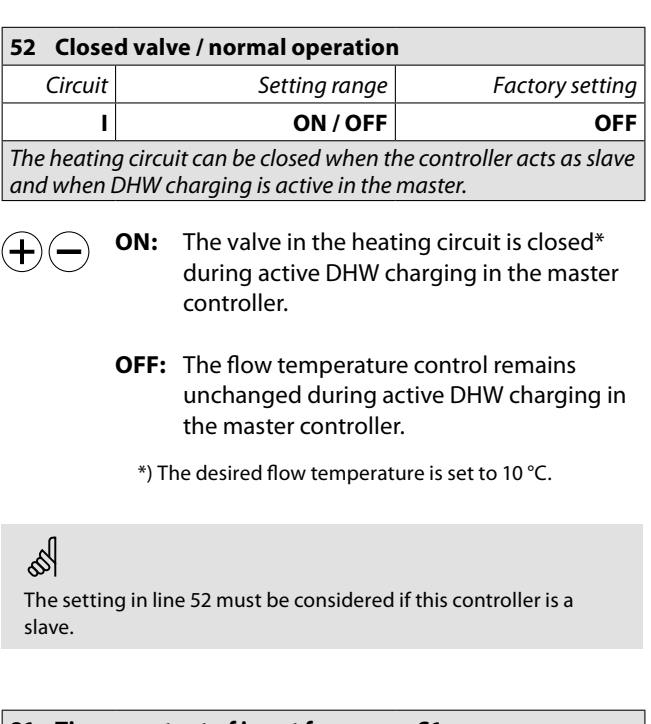

| 81 Time constant of input for sensor S1                                                                                                    |               |                 |  |
|----------------------------------------------------------------------------------------------------|---------------|-----------------|--|
| Circuit                                                                                                    | Setting range | Factory setting |  |
| I                                                                                                    | 1 250         | 50              |  |
| Set the time constant for the sensor S1 input. A low setting<br>is equivalent to a fast sampling time and a high setting is<br>equivalent to a slow sampling time. |               |                 |  |

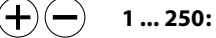

| Setting | Time constant |
|---------|---------------|
| 1       | ~ 180 sec.    |
| 10      | ~ 220 sec.    |
| 20      | ~ 261 sec.    |
| 100     | ~ 568 sec.    |
| 200     | ~ 917 sec.    |
| 250     | ~ 1092 sec.   |

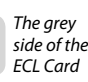

# 32n Service parameter(s) 141

| 141 Override input selection                                                                             |               |                 |  |  |  |  |  |  |  |  |  |  |
|----------------------------------------------------------------------------------------------------|---------------|-----------------|--|--|--|--|--|--|--|--|--|--|
| Circuit                                                                                                  | Setting range | Factory setting |  |  |  |  |  |  |  |  |  |  |
| 1/11                                                                                                    | OFF / 1 6     | OFF / OFF       |  |  |  |  |  |  |  |  |  |  |
| Choose an unused temperature sensor input for overriding the schedule for circuit I and / or circuit II. |               |                 |  |  |  |  |  |  |  |  |  |  |

The override can be activated for comfort or setback mode. For override the controller's mode must be in 'scheduled operation'!

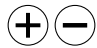

**OFF:** The controller's schedule is not overridden.

1...6: Select an unused sensor input S1 ... S6 for the override of the circuit in question.

#### **Connection example**

If the override switch has gold-plated contacts, you can choose one of the following solutions:

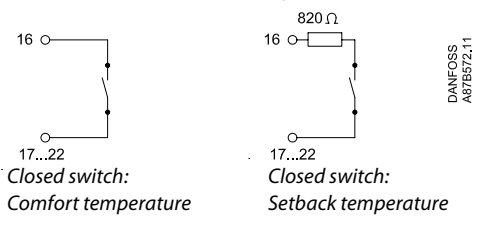

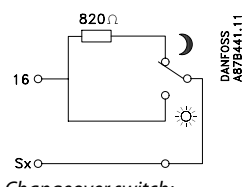

Changeover switch: Setback or comfort temperature

#### **Connection example with ECA 9010**

(used if the override switch does not have gold-plated contacts).

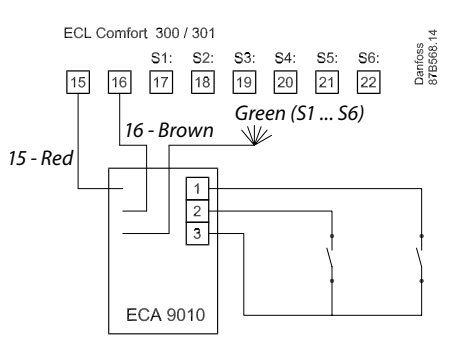

### 55

Extended service

The ECA 9010 module is powered by the system device bus, which means that the bus must be active. The bus is activated by setting the controller address to 15 (line 199).

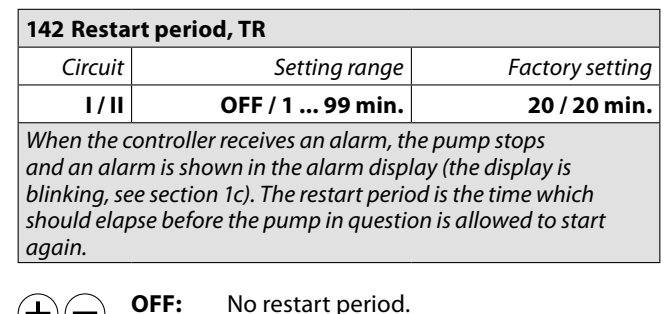

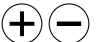

No restart period.

1...99: The pump will start again after the restart period has elapsed.

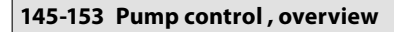

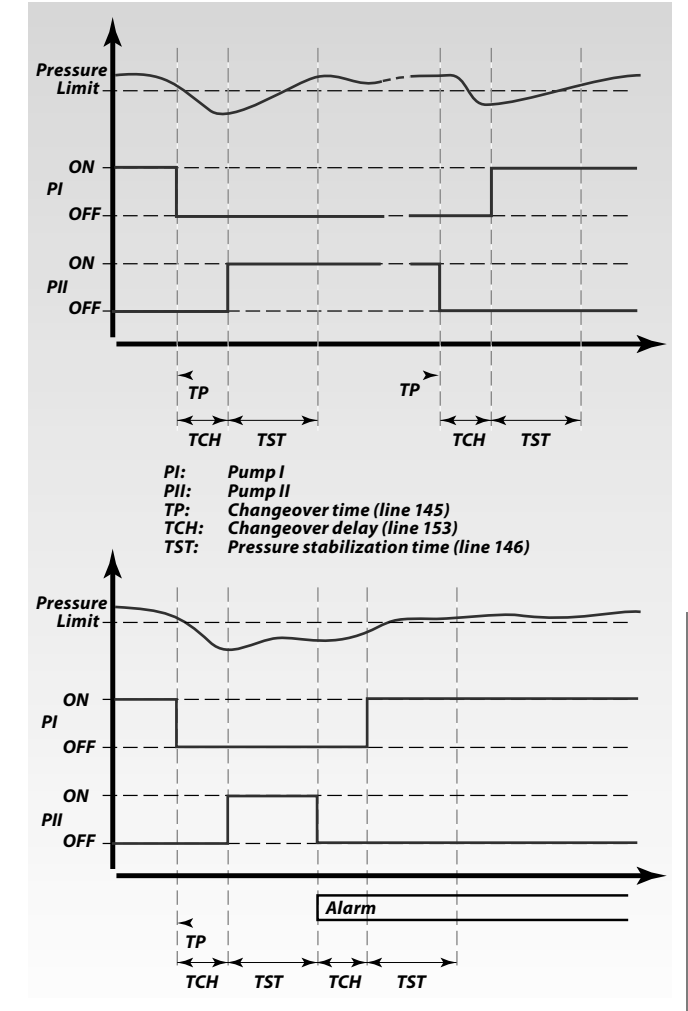

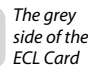

# 32p Service parameter(s) 145-153

| 145 Chan               | geove                                                                                                    | er time, TP                                                  |                                   |  |  |  |  |  |  |  |
|------------------------|----------------------------------------------------------------------------------------------------|--------------------------------------------------------------|-----------------------------------|--|--|--|--|--|--|--|
| Circuit                |                                                                                                    | Setting range                                                | Factory setting                   |  |  |  |  |  |  |  |
| 1/11                   |                                                                                                    | 0.0 23.9                                                     | 16.1 / 16.1                       |  |  |  |  |  |  |  |
| The chang<br>pump stop | eover<br>s and                                                                                                    | time determines the mo<br>the deactivated pump s             | ment when the activated<br>tarts. |  |  |  |  |  |  |  |
| +-                     | Please note this special setting range. The figures<br>to the left of the decimal point represent the time<br>in hours and the figure to the right of the decimal<br>point represents the frequency in days. |                                                              |                                   |  |  |  |  |  |  |  |
|                        | Exam                                                                                                    | ple:                                                         |                                   |  |  |  |  |  |  |  |
|                        | 16.1                                                                                                    | the change will take<br>each day                             | place at 16:00 hours              |  |  |  |  |  |  |  |
|                        | 20.3                                                                                                    | the change will take place at 20:00 hours<br>every third day |                                   |  |  |  |  |  |  |  |
|                        | 0.2                                                                                                    | the change will take second day                              | place at midnight every           |  |  |  |  |  |  |  |
|                        | ~ ~                                                                                                    |                                                              |                                   |  |  |  |  |  |  |  |

the change will take place at 08:00 hours 8.0 every tenth day.

ss)

The changeover time is automatically deactivated if one pump has an alarm or if only one pump exists in the heating system.

| 146 Pressure stabilization time, TST                                                                                                   |               |                 |  |  |  |  |  |  |  |  |  |  |
|----------------------------------------------------------------------------------------------------|---------------|-----------------|--|--|--|--|--|--|--|--|--|--|
| Circuit                                                                                                    | Setting range | Factory setting |  |  |  |  |  |  |  |  |  |  |
| 1/11                                                                                                    | 1 99 sec.     | 15 / 15 sec.    |  |  |  |  |  |  |  |  |  |  |
| The pressure stabilization time starts when a pump switches ON.<br>The pressure stabilization time has to elapse before the controller |               |                 |  |  |  |  |  |  |  |  |  |  |

Choose the pressure stabilization time.

### (+)

(+)

Extended service

ss) When the chosen pressure stabilization time is too short, the

active pump will stop immediately after the pressure stabilization time has elapsed.

| 153 Chan                                                                               | geover delay, TCH |                 |  |  |  |  |  |  |  |  |
|----------------------------------------------------------------------------------------|-------------------|-----------------|--|--|--|--|--|--|--|--|
| Circuit                                                                                | Setting range     | Factory setting |  |  |  |  |  |  |  |  |
| 1/11                                                                                   | OFF / 1 99 sec.   | 5 / 5 sec.      |  |  |  |  |  |  |  |  |
| The changeover delay is the time from the first pump stops until the next pump starts. |                   |                 |  |  |  |  |  |  |  |  |

OFF: No changeover delay. One pump application.

1...99: A pump will start when the changeover delay has elapsed.

5 The changeover delay has to be chosen in systems with two pumps.

| 196 Servi                                                                                                    | ce pin - LON  |                 |  |  |  |  |  |  |  |
|----------------------------------------------------------------------------------------------------|---------------|-----------------|--|--|--|--|--|--|--|
| Circuit                                                                                                    | Setting range | Factory setting |  |  |  |  |  |  |  |
| I                                                                                                    | ON / OFF      | OFF             |  |  |  |  |  |  |  |
| This setting is only used in connection with LON communication (see the documentation for the used communication unit). |               |                 |  |  |  |  |  |  |  |

| 197 LON r                                                                                                    | eset          |                 |  |  |  |  |  |  |  |
|----------------------------------------------------------------------------------------------------|---------------|-----------------|--|--|--|--|--|--|--|
| Circuit                                                                                                    | Setting range | Factory setting |  |  |  |  |  |  |  |
| 1                                                                                                    | ON / OFF O    |                 |  |  |  |  |  |  |  |
| This setting is only used in connection with LON communication (see the documentation for the used communication unit). |               |                 |  |  |  |  |  |  |  |

#### 198 Daylight saving time changeover

|           | <u> </u>                     | -                       |
|-----------|------------------------------|-------------------------|
| Circuit   | Setting range                | Factory setting         |
| I         | ON / OFF                     | ON                      |
| Choose wh | ether you want the change to | summer / winter time to |

be automatic or manual.

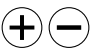

**ON:** The controller's built-in clock automatically changes + / - one hour on the standardized days for daylight saving time changeover for Central Europe.

OFF: You change manually between summer and winter time by setting the clock backward or forward.

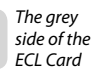

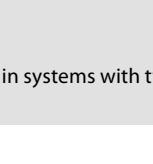

# 32r Service parameter(s) 199

| 199 Mast                                                                                                    | er / s                                            | lave address                                                                                                    |                                                                       |  |  |  |  |  |  |  |  |
|----------------------------------------------------------------------------------------------------|---------------------------------------------------|----------------------------------------------------------------------------------------------------|-----------------------------------------------------------------------|--|--|--|--|--|--|--|--|
| Circuit                                                                                                    |                                                   | Setting range                                                                                                    | Factory setting                                                       |  |  |  |  |  |  |  |  |
| I                                                                                                    |                                                   | 0 9, 15                                                                                                    | 0 9, 15 15                                                            |  |  |  |  |  |  |  |  |
| The setting is relevant when more controllers are working in the same ECL Comfort system (connected via the system device bus (ECL Comfort BUS)). |                                                   |                                                                                                    |                                                                       |  |  |  |  |  |  |  |  |
| + -                                                                                                    | 0:                                                | The slave receives in<br>outdoor temperature<br>signal for DHW dema                                                                       | formation about the<br>e (S1), system time, and<br>and in the master. |  |  |  |  |  |  |  |  |
|                                                                                                    | 1                                                 | 9: The slave receives in<br>outdoor temperatur<br>signal for DHW dem                                                                      | formation about the<br>e (S1), system time, and<br>and in the master. |  |  |  |  |  |  |  |  |
|                                                                                                    |                                                   | The slave sends infor<br>desired flow temper                                                                                              | rmation about the<br>ature to the master.                             |  |  |  |  |  |  |  |  |
|                                                                                                    | 15:                                               | The controller is master. The master sends<br>information about the outdoor temperatu<br>(S1), system time, and the DHW demand<br>signal. |                                                                       |  |  |  |  |  |  |  |  |
|                                                                                                    |                                                   | The master receives the desired flow temperature information from the slaves with addresses 1 9.                                          |                                                                       |  |  |  |  |  |  |  |  |
|                                                                                                    | The bus is active and connected ECAs are powered. |                                                                                                    |                                                                       |  |  |  |  |  |  |  |  |
| The ECL Co                                                                                                    | omfo                                              | rt controllers can be co                                                                                                    | nnected via the bus to                                                |  |  |  |  |  |  |  |  |

perform a larger system. The controller, which is physically connected with the outdoor temperature sensor, is the master of the entire system and automatically gets the address 15.

Each slave must be configured with its own address (1 ... 9).

However, more slaves can have the address 0 if they only have to receive information about outdoor temperature, system time, and signal for DHW demand in the master.

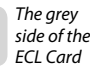

# 34a Copying with the ECL Card

Check the ECL Card and the software generations (see following example).

Insert the ECL Card with the yellow side facing you.

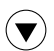

Go to line 8 (is not displayed), which is the first line below line 7.

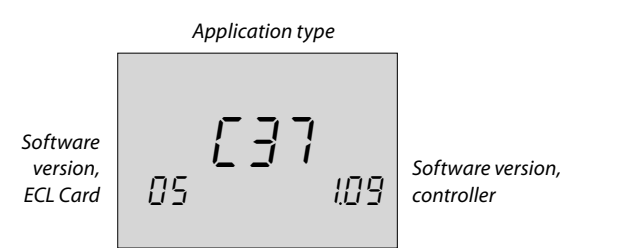

#### Store new controller settings on the ECL Card

All new settings\* can be stored on the ECL Card. Insert the ECL Card with the yellow side facing you.

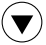

Go to line 9 (is not displayed), which is the second line below line 7.

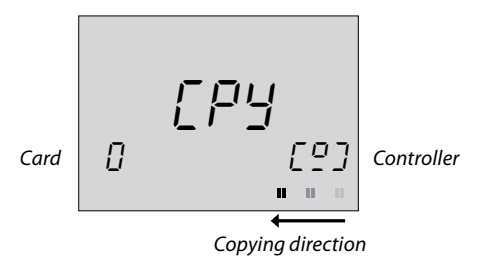

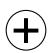

Accept to copy settings from controller to ECL Card.

When the copying is finished, the controller returns to display line C.

\* Time and date settings are not stored on the ECL Card.

### S

Do not remove the ECL Card while copying. The data on the ECL Card can be damaged!

## କ୍ଷ

iscellaneous

If you have copied your personal settings to the ECL Card, you cannot restore the factory settings!

# Copy personal settings to additional controller(s) in identical systems

Ensure that the other controller(s) use(s) the same ECL Card type. (If this is not the case, please read section 15).

Insert the ECL Card, which contains the personal settings, with the yellow side facing you.

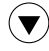

Go to line 9 (is not displayed), which is the second line below line 7.

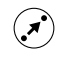

Select the copying direction (from the card to the controller).

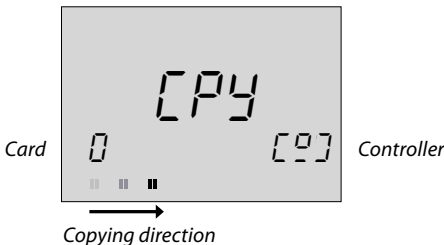

copying unec

(+) Copy.

#### Store new ECL Card application in the controller

If you insert an ECL Card with another application type, it is necessary to copy it to your controller.

Insert the ECL Card with the yellow side facing you. The controller will keep showing  $\Box P \exists$ .

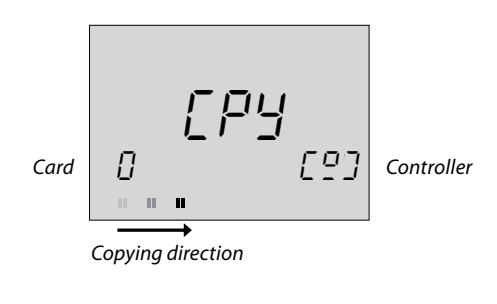

🕂 Сору.

# 55

Do not remove the ECL Card while copying. The data on the ECL Card can be damaged!

# 7a Definitions

#### Air duct temperature

Temperature measured in the air duct where the temperature is to be controlled.

#### **Balance temperature**

This setpoint is the basis for the flow / air duct temperature. The balance temperature can be adjusted by the room temperature, the compensation temperature and the return temperature. The balance temperature is only active if a room temperature sensor is connected.

#### **Comfort operation**

Normal temperature in the system controlled by the schedule. During heating the flow temperature in the system is higher to maintain the desired room temperature. During cooling the flow temperature in the system is lower to maintain the desired room temperature.

#### **Comfort temperature**

Temperature maintained in the circuits during comfort periods. Normally during daytime.

#### **Compensation temperature**

A measured temperature influencing the flow temperature reference / balance temperature.

#### **Controller mode indicator**

Black arrow to the right of the symbols indicating the present mode.

#### **Desired room temperature**

Temperature which is set as the desired room temperature. The temperature can only be controlled by the ECL Comfort controller if a room temperature sensor is installed. If a sensor is not installed, the set desired room temperature however still influences the flow temperature. In both cases the room temperature in each room is typically controlled by radiator thermostats / valves.

#### **Desired temperature**

Temperature based on a setting or a controller calculation.

#### **Dew point temperature** Temperature at which the humidity in the air condensates.

#### Factory settings

Settings stored on the ECL Card to simplify the set up of your controller the first time.

#### **Flow temperature**

Temperature measured in the flow at any time.

#### Flow temperature reference

Temperature calculated by the controller on basis of the outdoor temperature and influences from the room and / or return temperatures. This temperature is used as a reference for the control.

#### **Heating circuit**

The circuit for heating the room / building.

#### Heat curve

A curve showing the relationship between actual outdoor temperature and required flow temperature.

#### DHW circuit

The circuit for heating the domestic hot water (DHW).

#### Humidity, relative

This value (stated in %) refers to the indoor moisture content compared to the max. moisture content. The relative humidity is measured by the ECA 62 / 63 and is used for the calculation of the dew point temperature.

#### Limitation temperature

Temperature that influences the desired flow / balance temperature.

#### Pt 1000 sensor

All sensors used with the ECL Comfort controller are based on the Pt 1000 type. The resistance is 1000 ohm at 0  $^{\circ}$ C and it changes with 3.9 ohm / degree.

#### Optimization

The controller optimizes the start time of the scheduled temperature periods. Based on the outdoor temperature, the controller automatically calculates when to start in order to reach the comfort temperature at the set time. The lower the outdoor temperature, the earlier the start time.

#### **Return temperature**

The temperature measured in the return influences the desired flow temperature.

#### Room temperature sensor

Temperature sensor placed in the room (reference room, typically the living room) where the temperature is to be controlled.

#### **Room temperature**

Temperature measured by the room temperature sensor, room panel or remote control. The room temperature can only be controlled directly if a sensor is installed. The room temperature influences the desired flow temperature.

#### Schedule

Schedule for periods with comfort and setback temperatures. The schedule can be made individually for each week day and may consist of up to 3 comfort periods per day.

#### Setback temperature

Temperature maintained in the heating / DHW circuit during setback temperature periods.

#### State / mode indicators

White arrow to the left of the symbols (sun / moon). The white arrow indicates the present state, comfort (sun) or setback (moon), when the controller is in scheduled operation mode. The black arrow symbol indicates the mode of the controller.

#### Time line / bar

Line with numbers representing the hours. Below the time line, time bars represent scheduled periods with comfort temperature. The bar is divided into half hour sections.

#### Weather compensation

Flow temperature control based on the outdoor temperature. The control is related to a user-defined heat curve.

### SS -

The definitions apply to the Comfort 200 as well as ECL Comfort 300 series. Consequently, you might come across expressions that are not mentioned in your guide.

# **6a** Hot points

#### The time shown in the display is one hour off?

See the summer time changeover in line 198, section 32.

#### The time shown in the display is not correct?

The internal clock may have been reset, if there has been a power break for more than 12 hours. Set time and date. See section 17.

#### The ECL Card is lost?

Switch the power off and on again to see the system type and the software generation of the controller. Order a replacement from your Danfoss representative. Insert the new ECL Card with the yellow side facing you and make sure that you copy your personal settings from the controller to the ECL Card. See section 34.

#### The room temperature is too low?

Make sure that the radiator thermostat does not limit the room temperature.

If you still cannot obtain the desired room temperature by adjusting the radiator thermostats, the flow temperature is too low. Increase the desired room temperature (section 3). If this does not help, adjust the heat curve / balance temperature (section 20).

# The room temperature is too high during setback periods?

Make sure that the min. flow temperature limitation is not too high. See section 22.

#### The temperature is unstable?

Check that the flow temperature sensor is correctly connected and in the right place. Adjust the control parameters (section 26).

If the controller has a room temperature signal, see section 23.

# The controller does not operate and the control valve is closed?

Check that the flow temperature sensor is measuring the correct value, see section 1.

Check the influence from other measured temperatures.

# How to make an extra comfort period in the schedule?

You can make an additional comfort period by pushing the shift and + buttons simultaneously for 2 seconds. See section 4.

#### How to remove a comfort period in the schedule?

You can remove a comfort period by pushing the shift and - buttons simultaneously for 2 seconds. See section 4.

#### How to restore your personal settings?

Insert the ECL Card with the yellow side facing you. Go to line 9 (is not displayed), which is the second line below line 7. Select copy direction 'card to controller' (left to right) by using the shift button. Push the + button to copy. See section 5.

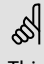

This is a collection of frequently asked questions for the ECL Comfort 200 as well as ECL Comfort 300 series. Consequently, you might come across some questions that do not apply to your application.

### 5a Advantages of the ECL Card

#### Save your personal settings to the ECL Card

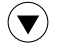

Go to line 9 (is not displayed), which is the second line below line 7.

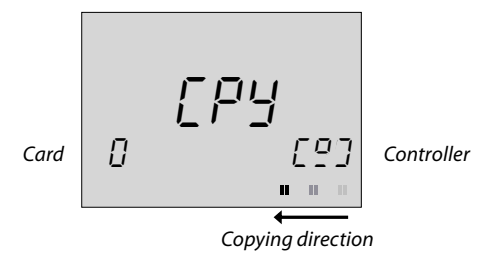

(+)

Accept to copy personal settings from the controller to the ECL Card.

The controller will return to display line C when the copying is completed. This takes approx. 15 seconds. By saving your personal settings\* to the ECL Card, you have ensured that your settings will not be lost if the controller settings are changed by mistake.

\* Time and date settings are not stored on the ECL Card.

#### Prevent unauthorized operation

One of the primary advantages of the controller is the setting security.

If you remove the ECL Card, and the ECL Comfort controller is not operated during the next 25 minutes (approx.):

- the controller returns to display line C (section 1)
- further changes are not possible
- the controller continues its operation

When the ECL Card is inserted with the yellow side facing you, the controller can be operated again.

### 5

Do not remove the ECL Card while copying. The data on the ECL Card can be damaged!

କ୍ଷ

If you have copied your personal settings to the ECL Card, you cannot restore the factory settings!

#### **Restore ECL Card data**

After establishing your favorite temperatures, comfort periods etc., and after copying these to the ECL Card, you can set alternative settings.

Insert the ECL Card and make the temporary settings, e.g. for holidays, but do not copy these. To restore your favorite settings, copy these from the ECL Card to the controller. Insert the ECL Card.

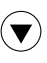

Go to line 9 (is not displayed), which is the second line below line 7.

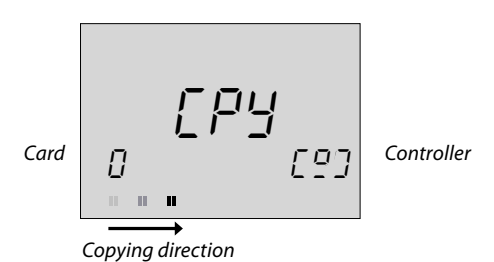

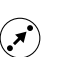

Choose to copy the ECL Card to the controller (from left to right).

Сору

SS DO I

Do not remove the ECL Card while copying. The data on the ECL Card can be damaged!

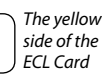

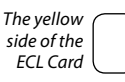

# 4a Set your personal schedule

#### Monitor the current schedules

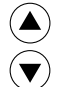

Select between lines 1-7 (Monday, Tuesday ..... Sunday) to see your individual schedules.

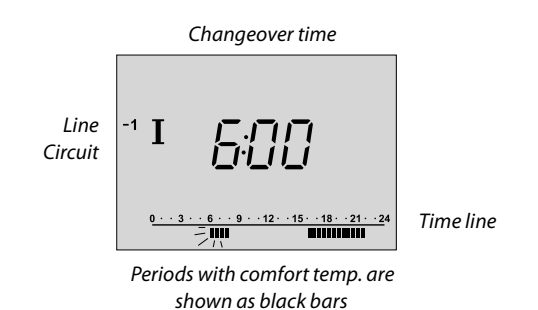

#### Change the schedules

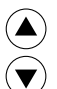

Select appropriate day.

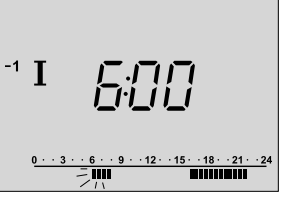

The changeover point blinks

- Adjust the first blinking changeover point, if required. The end of the bar moves, extending or reducing the comfort period.

Shift to next changeover point and adjust accordingly.

#### Change the schedule for circuit II

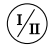

Select circuit II to view or change the schedule. Use the same method for changes as for circuit I.

#### Add an extra comfort period

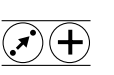

Push the shift and + button simultaneously for 2 seconds.

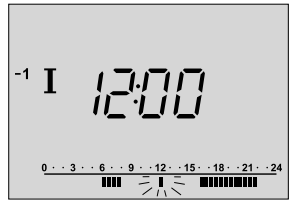

The new period appears

#### **Remove a comfort period**

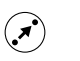

Select the period to be removed (blinking changeover point)

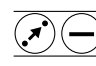

Push shift and - buttons simultaneously for 2 seconds.

#### Cancel changes in your personal settings

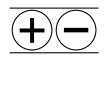

Push - and + buttons simultaneously for 2 seconds to restore the factory settings of the actual schedule.

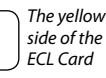

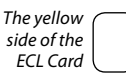

# 2 Select circuit mode

During scheduled operation (clock), the state indicator (a white arrow) will show you the control mode of the selected circuit. The white arrow will blink when this is a heating circuit and it is in the optimizing period.

The mode can be set differently for each circuit by means of the function selector. However, if manual operation (hand) is chosen, this mode will apply to all circuits.

Function selector

State indicator © (white arrow) ▷ ) (⊍

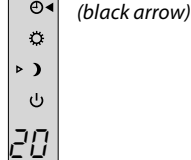

Function selector. Push the button to change the mode of the circuit. The black arrow shows you which of the modes you have chosen.

#### What do the symbols mean?

#### S)

 $(\mathbf{i})$ 

#### Manual operation

Used only at maintenance and service.

**Note!** The protection against frost is switched off when this mode is selected.

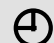

Ö

#### Scheduled operation

This is the normal mode. The temperature is controlled according to your schedule with automatic changeover to / from comfort and setback temperature periods.

#### **Constant comfort temperature**

The schedule is not in operation. Use this mode when a constant comfort temperature is desired.

#### Constant setback temperature

The schedule is not in operation. Use this mode when you are away on holiday, etc.

#### () Standby

The heating circuit is stopped. The system is still protected against frost. In the DHW circuit, however, the DHW temperature is controlled according to the setback temperature.

# Set your room and DHW temperature

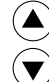

Go to display C.

#### **Circuit I:**

Setting the desired room temperature

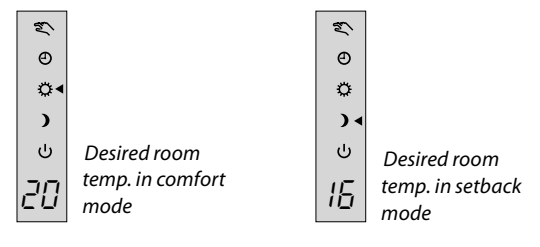

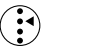

Select the constant comfort mode.

Set the desired room temperature for the comfort mode.

Select the constant setback mode.

Set the desired room temperature for the setback mode.

Select the desired mode (section 2).

# The setting of the desired room temperature is important even if a room temperature sensor / room panel / remote control is not connected.

#### Is the room temperature too low?

Make sure that the radiator thermostat does not limit the room temperature.

If you still cannot obtain the desired room temperature by adjusting the radiator thermostats, the flow temperature is too low. Increase the desired room temperature.

#### Circuit II: Setting the desired DHW temperature

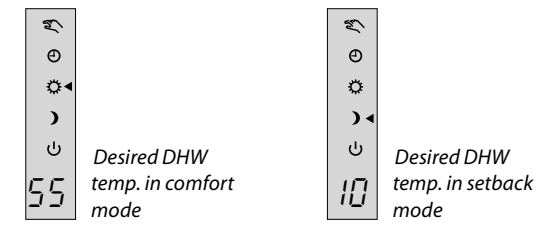

 $(\mathbf{i})$ 

Select the constant comfort mode.

Set the desired DHW temperature for the comfort mode.

Select the constant setback mode.

Set the desired DHW temperature for the setback mode.

Select the desired mode (section 2).

Choose your favorite display 1a (circuit I)

Choose the display - A, B, or C - for daily operations.

#### **Room temperature - display A**

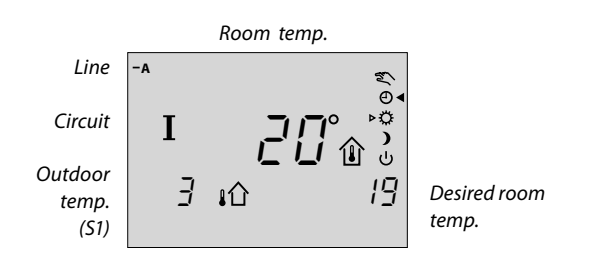

6

(\*

The display will show the room temperature if a room panel or a remote control is installed. If not, two bars will be shown.

#### System information - display B

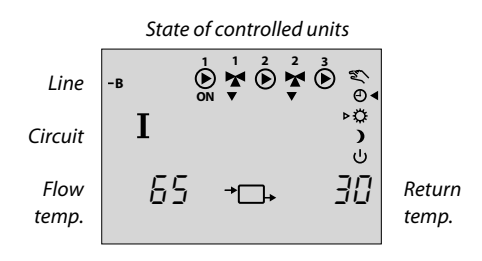

Push and hold the shift button to see:

- the calculated flow temperature
- the desired return temperature limitation.

#### Today's schedule - display C

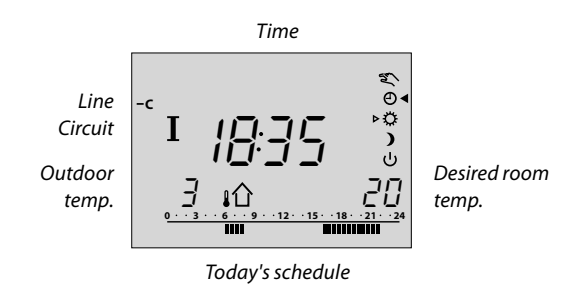

### Ś

The controller automatically reverts to display C if the card has been reinserted or the power supply has been interrupted.

If the temperature value is displayed as "--", the sensor in question is not connected. "- - -" means that the sensor is shortcircuited.

### Choose your favorite display (circuit II)

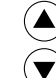

Choose the display - A, B, or C - for daily operations.

#### **DHW temperature - display A**

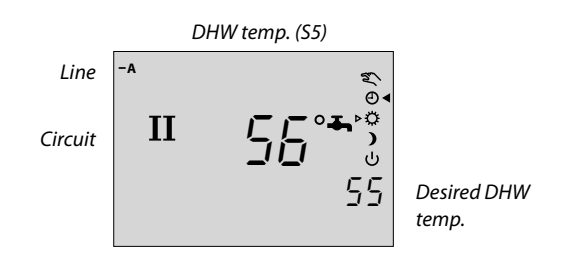

#### System information - display B

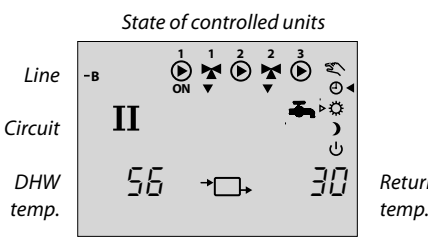

Return temp.

#### Today's schedule - display C

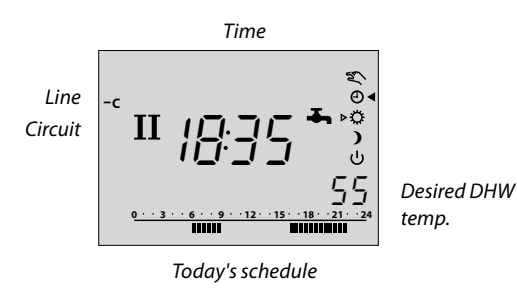

S

The controller automatically reverts to display C if the card has been reinserted or the power supply has been interrupted.

If the temperature value is displayed as "--", the sensor in question is not connected. "- - -" means that the sensor is shortcircuited.

## 6

Is the display blinking? See section 1c.

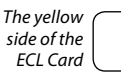

**1c** 

### Choose your favorite display (alarm)

(/II)

Choose the alarm settings by pushing the button until there is no circuit indication (display / lights).

Choose the display - A, B, or C - for daily operations.

#### Alarm - display A

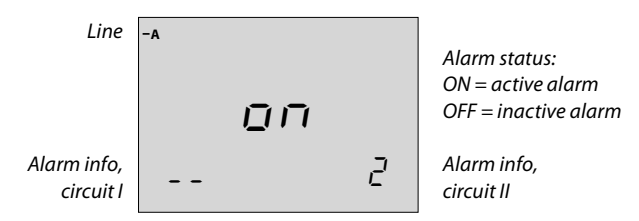

When an alarm is active, the display will blink. Press any button and the blinking will stop. The display will then revert to normal.

The following alarms are possible:

- -- no pump alarm
- 1 one pump alarm
- 2 two pump alarms

Press the minus button to cancel / remove the alarm.

#### Alarm - display B

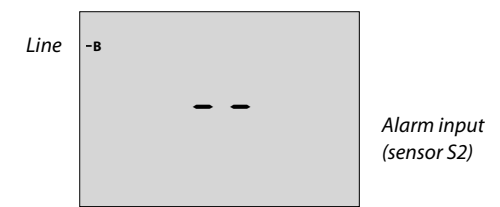

The following alarms are possible:

- -- no pump alarm
- 78 pump alarm from circuit l via relay  $R_x$  (1300  $\Omega$ )
- 0 pump alarm from circuit II via relay  $R_v$  (1000  $\Omega$ )
- --- two pump alarms, both circuits have a pump alarm

### Save energy - save money - improve your comfort temperature

The ECL Comfort controller is designed by Danfoss for the automatic temperature control of heating, domestic hot-water (DHW), ventilation and cooling systems.

Some of the advantages of the ECL Comfort controller system are:

- Secure control and the optimum use of energy resources.
- Control of system temperatures according to seasonal changes and variations in outdoor temperatures.
- Setback temperature periods and low energy consumption while you are out or asleep save heating costs.

#### Operating the ECL Comfort controller in general

When operating the controller it is advisable to keep the lid open in order to view the entire display.

During operation the ECL Card must be inserted with the yellow side facing you.

The ECL Card, which is equipped with a memory chip, is simple and easy to handle.

The ECL Card is divided vertically into two columns each representing a circuit.

Horizontally the ECL Card is divided into lines that represent the different control and programming options for the two circuits. Each line is shown in the display of the controller, which gives you an instant overview of the operation, settings etc.

#### How to use the ECL Comfort User's Guide

This guide provides you with an easy instruction for the ECL Comfort controller.

The Installer's Guide, the grey section (turn the guide over), contains the complete list of factory settings and various detailed adjustments that ensure an efficient and continuous operation of your system.

### **Table of Contents**

#### Daily use

#### Section

- 1 Choose your favorite display
- 2 Select circuit mode
- 3 Set your room and DHW temperature
- 4 Set your personal schedule
- 5 Advantages of the ECL Card
- 6 Hot points
- 7 Definitions

The documentation for the ECL Comfort controller is composed of numbered sections. Only sections that are relevant to your ECL Comfort controller are included here.

#### Installer's Guide:

Grey sections 10 and onwards. Turn the guide over.

#### Your personal schedule:

|             |  |   |   | e | 5-8 |   |    |    |     | 16 | -22 |    |   |   |
|-------------|--|---|---|---|-----|---|----|----|-----|----|-----|----|---|---|
| Heating     |  | ) | 3 | 6 |     | 9 | 12 | 21 | 5   | 18 | 2   | 21 | 2 | 4 |
| 1 Monday    |  |   |   |   |     |   |    |    |     |    |     |    |   |   |
| 2 Tuesday   |  |   |   |   |     |   |    |    |     |    |     |    |   |   |
| 3 Wednesday |  |   |   |   |     |   |    |    |     |    |     |    |   |   |
| 4 Thursday  |  |   |   |   |     |   |    |    |     |    |     |    |   |   |
| 5 Friday    |  |   |   |   |     |   |    |    |     |    |     |    |   |   |
| 6 Saturday  |  |   |   |   |     |   |    |    |     |    |     |    |   |   |
| 7 Sunday    |  |   |   |   |     |   |    |    |     |    |     |    |   |   |
|             |  |   |   |   |     |   |    | 8  | -23 |    |     |    |   |   |

|             |   |   |   | 5-8 |   |   | 18 |     |     |   | -22 |   |   |   |   |
|-------------|---|---|---|-----|---|---|----|-----|-----|---|-----|---|---|---|---|
| DHW         | ( | ) | 3 | 6   | 9 | 9 | 12 | 2 1 | 5   | 1 | 8   | 2 | 1 | 2 | 4 |
| 1 Monday    |   |   |   |     |   |   | Τ  |     |     |   |     |   |   |   |   |
| 2 Tuesday   |   |   |   |     |   |   |    |     |     |   |     |   |   |   |   |
| 3 Wednesday |   |   |   |     |   |   |    |     |     |   |     |   |   |   |   |
| 4 Thursday  |   |   |   |     |   |   |    |     |     |   |     |   |   |   |   |
| 5 Friday    |   |   |   |     |   |   |    |     |     |   |     |   |   |   |   |
| 6 Saturday  |   |   |   |     |   |   |    |     |     |   |     |   |   |   |   |
| 7 Sunday    |   |   |   |     |   |   |    |     |     |   |     |   |   |   |   |
|             |   |   | Ċ |     |   |   |    | 8-  | -23 |   |     |   |   |   |   |

Factory settings are grey.

### S

The functions can only be realized with ECL Comfort 301 and as of controller version 2.00.